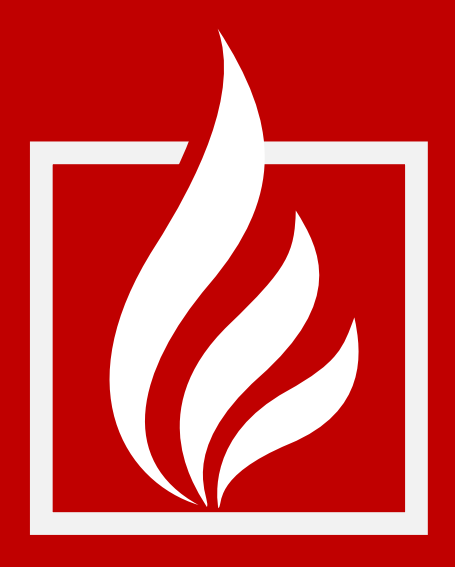

# **ARICA:2019**

Método de avaliação da segurança ao incêndio em edifícios existentes

# INSTRUÇÕES DE UTILIZAÇÃO DA FOLHA DE CÁLCULO <sup>(v.1.2)</sup>

Laboratório Nacional de Engenharia Civil

Março de 2020

#### Título

ARICA:2019 – Método de avaliação da segurança ao incêndio em edifícios existentes. Instruções de utilização da folha de cálculo <sup>(v.1.2)</sup>

Autoria

DEPARTAMENTO DE EDIFÍCIOS NÚCLEO DE ESTUDOS URBANOS E TERRITORIAIS

João Branco Pedro Investigador Auxiliar

António Leça Coelho Investigador Principal com Habilitação

Marta Vicente Bolseira de Investigação

Copyright © Laboratório Nacional de Engenharia Civil, I. P. Av. do Brasil 101 · 1700-066 Lisboa e-mail: lnec@lnec.pt www.lnec.pt

#### ARICA:2019 MÉTODO DE AVALIAÇÃO DA SEGURANÇA AO INCÊNDIO EM EDIFÍCIOS EXISTENTES

#### INSTRUÇÕES DE UTILIZAÇÃO DA FOLHA DE CÁLCULO (v.1.2)

#### Resumo

O método de avaliação das condições de segurança ao incêndio ARICA:2019 permite determinar o nível de segurança ao incêndio de um edifício, ou de parte deste, tendo por referencial a legislação em vigor. Nas intervenções em edifícios existentes, o método pode ser utilizado para dispensar o cumprimento de algumas disposições da legislação de segurança ao incêndio. Estas instruções explicam como utilizar a folha de cálculo que operacionaliza o método ARICA:2019.

Palavras-chave:

Edifícios existentes Reabilitação Segurança ao incêndio Folha de cálculo

#### Índice do texto

| 1. Introdução                                | 1  |
|----------------------------------------------|----|
| 2. Funcionamento                             | 2  |
| 3. Сара                                      | 4  |
| 4. Condições iniciais e condições de projeto | 6  |
| 5. Extintores                                | 14 |
| 6. Relatório                                 | 15 |
| 7. Consideração finais                       | 16 |

## Índice de figuras

| Figura 1 – Folhas que constituem a folha de cálculo do ARICA:2019                                                                            | 3    |
|----------------------------------------------------------------------------------------------------|------|
| Figura 2 – Botões para criar e apagar unidades de análise                                                                                    | 4    |
| Figura 3 – Secções da folha "Capa"                                                                                                    | 5    |
| Figura 4 – Página da folha "Condições de projeto" com<br>caracterização da  unidade de análise e síntese do<br>desempenho dos vários fatores | 7    |
| Figura 5 – Colunas da tabela de fatores: número, descrição,<br>resposta, valor                                                               | 8    |
| Figura 6 – Página com campos para justificar as opções de<br>projeto que não cumprem o desempenho mínimo, em<br>intervenções-tipo 4          | 9    |
| Figura 7 – Secção "Dimensões das vias verticais de<br>evacuação" oculta                                                                      | . 10 |
| Figura 8 – Secção "Dimensões das vias verticais de<br>evacuação" visível                                                                     | . 10 |
| Figura 9 – Opções de respostas ao fator parcial 1.1                                                                                          | 11   |
| Figura 10 – Preenchimento incompleto do fator parcial 1.2                                                                                    | 11   |
| Figura 11 – Preenchimento completo do fator parcial 1.2                                                                                      | 11   |
| Figura 12 – Alerta sobre incumprimento do efetivo máximo admitido                                                                            | 12   |
| Figura 13 – Aviso sobre incumprimento de exigências mínimas,<br>que apenas é aceitável em intervenções-tipo 4                                | . 13 |
| Figura 14 – Tabela de conversão da folha "Extintores"                                                                                        | . 14 |
| Figura 15 – Impressão do relatório                                                                                                    | . 15 |

## 1. Introdução

O **ARICA:2019 – Método de avaliação da segurança ao incêndio em edifícios existentes** permite determinar o nível de segurança ao incêndio de um edifício, ou de parte deste, tendo por referencial a legislação em vigor. Nos termos do estabelecido no n.º 3 do art.º 14.º-A do Decreto-Lei 220/2008, de 12 de novembro, na redação conferida pelo Decreto-Lei n.º 95/2019, de 18 de junho, o método pode ser utilizado para dispensar o cumprimento de algumas disposições da legislação de segurança ao incêndio no caso de intervenções em edifícios existentes.

Para agilizar a aplicação do método, o LNEC desenvolveu e disponibilizou no seu sítio da Internet uma folha de cálculo que permite registar os dados, realizar os cálculos e visualizar os resultados. A folha de cálculo também apresenta informação de apoio, nomeadamente avisos para minimizar eventuais lapsos do utilizador.

Estas instruções explicam o funcionamento geral e de cada uma das partes da folha de cálculo. Para facilitar a compreensão e possibilitar o teste das funcionalidades, sugere-se a leitura das instruções acompanhada da visualização da folha de cálculo.

## **2.** Funcionamento

Quando se abre a folha de cálculo é necessário ativar o conteúdo (botão «Enable Content» ou «Ativar Conteúdo») que surge na barra de mensagens amarela quando o ficheiro é aberto. A folha de cálculo estará operacional quando surgir a janela com os créditos e a versão. Esta mensagem surge porque a folha de cálculo tem diversas rotinas programadas em Visual Basic para automatizar algumas funcionalidades.

A folha de cálculo é composta por (Figura 1):

- Folha "Capa";
- Uma ou mais folhas "Condições iniciais";
- Uma ou mais folhas "Condições de projeto";
- Folha "Extintores".

O utilizador começa por descrever na folha "Capa" o edifício e a intervenção a realizar.

Depois, o utilizador preenche os dados relativos a cada uma das unidades de análise (UA) da área de intervenção (AI), considerando separadamente as condições antes da intervenção ("Condições iniciais") e as previstas no projeto ("Condições de projeto"). Podem ser criadas tantas folhas "Condições iniciais" e "Condições de projeto" quantas as UA definidas pelo utilizador. Observa-se que em algumas intervenções-tipo não é obrigatório o preenchimento da folha "Condições iniciais", ainda que tal seja aconselhado para um melhor conhecimento das condições de SI existentes e para suportar escolhas de projeto adequadas.

Com base nestes dados, a folha de cálculo determina, automaticamente:

- Os níveis de desempenho dos fatores de cada UA (apresentando-os num gráfico);
- Os Índices de Segurança ao Incêndio de cada UA;
- O cumprimento, ou não, na Al das condições associadas à intervençãotipo selecionada.

Caso o projetista pretenda introduzir aperfeiçoamentos no projeto, basta alterar os dados, sendo os resultados automaticamente atualizados.

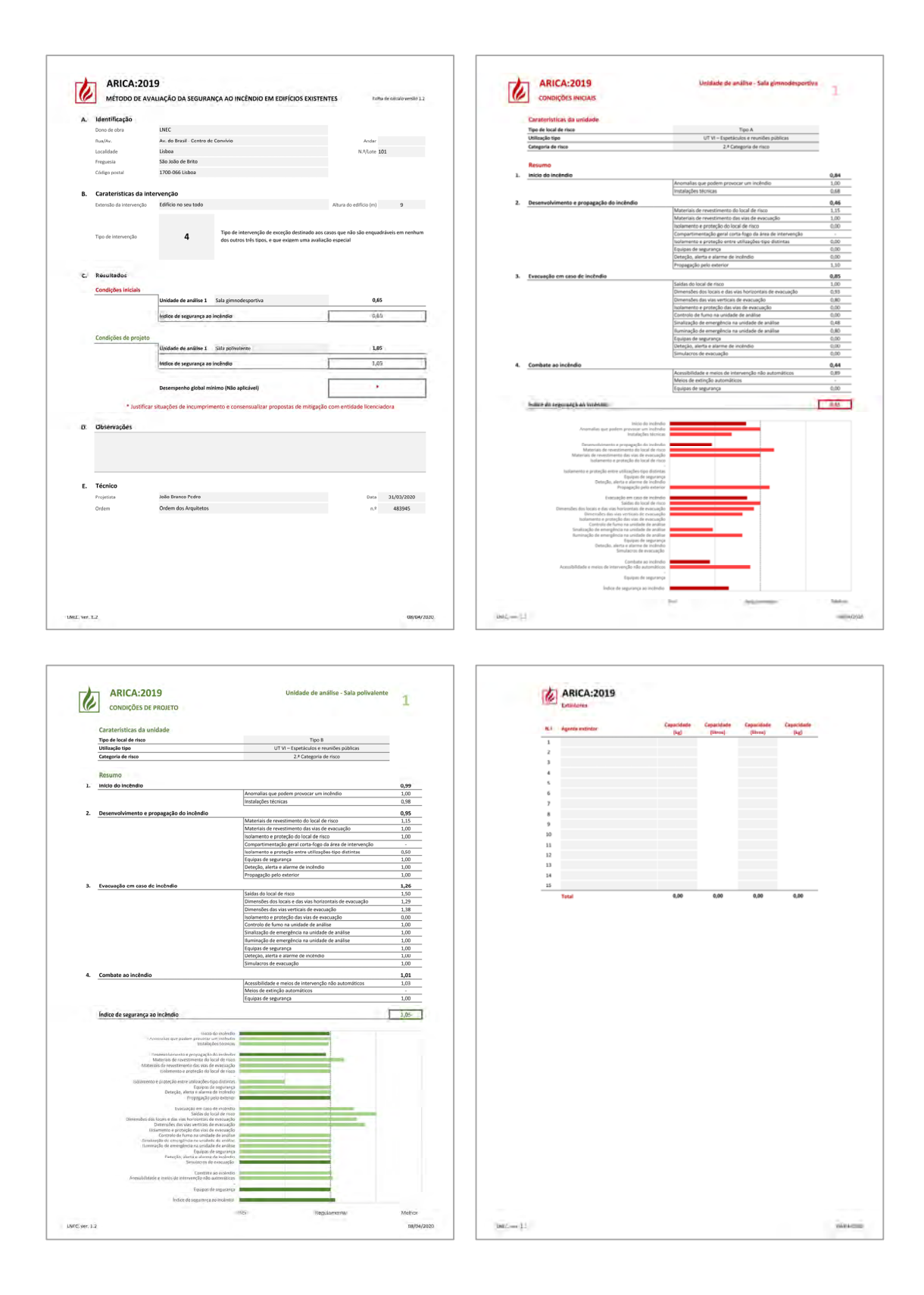

Figura 1 – Folhas que constituem a folha de cálculo do ARICA:2019

#### **3.** Capa

A folha "Capa" está organizada em cinco secções: quatro para preenchimento manual (secções A, B, D e E) e uma que apresenta automaticamente uma síntese dos resultados (secção C) (Figura 3).

Nas secções A, B, D e E são introduzidas, respetivamente, a identificação do dono de obra e do edifício intervencionado, a caracterização da intervenção, observações adicionais pertinentes para a análise do processo, e a identificação do técnico responsável.

Na secção C é apresentado o Índice de Segurança ao Incêndio que resulta da avaliação das diversas UA com base nos dados preenchidos nas folhas de "Condições iniciais", caso existam, e "Condições de projeto". É também apresentada a indicação se é ou não verificado o cumprimento do desempenho global mínimo definido para a intervenção-tipo selecionada.

A criação de novas folhas "Condições iniciais" e "Condições de projeto" é efetuada com os botões "Criar nova unidade de análise" que se encontram posicionados na faixa lateral direita da secção C. Para eliminar uma destas folhas, existem os botões "Apagar uma unidade de análise" também posicionados na faixa lateral direita da secção C (Figura 2). Pode ser eliminada qualquer das folhas, sendo apenas obrigatório manter pelo menos uma folha "Condições iniciais" e uma folha "Condições de projeto". Quando é apagada uma folha, as restantes são renumeradas, de modo a ser mantida uma ordem sequencial.

Mesmo nas intervenções-tipo em que não é obrigatório determinar o Índice de Segurança ao Incêndio nas condições iniciais, surge sempre uma folha "Condições iniciais" (i.e., unidade de análise 1), que não pode ser eliminada da folha de cálculo. Se não se pretender caraterizar as condições inicias, esta folha pode ficar em branco e o valor do Índice de Segurança ao Incêndio, que por defeito é 0,00, não é considerado.

| es iniciais   |                |                                                   | × I    |              |                               |
|---------------|----------------|---------------------------------------------------|--------|--------------|-------------------------------|
|               | Unidade de ar  | Oual a unidade de análise que pretende apagar?    |        | 0,65         |                               |
|               | Índice de segu | atani n nijenar da annina dar hisiolitar akañai i | Cancel | 0,65         | Criar nova unidade de análise |
| C. A. C. A.   | 1.1.1          |                                                   |        |              | Apagar uma unidade de análise |
| es de projeto | Unidade de ar  | p                                                 |        | 0,00         |                               |
|               | Unidade de ar  | tálise 2 Sala polivalente                         |        | 0,00         |                               |
|               | Índice de segu | irança ao incêndio                                |        | 0,00         | Criar nova unidade de análise |
|               | Desempenho     | global mínimo (Isi>=1,0)                          |        | NÃO VERIFICA | Apagar uma unidade de análise |
|               |                |                                                   | L      |              |                               |

Figura 2 - Botões para criar e apagar unidades de análise

|    | MÉTODO DE AV                     | ALIAÇÃO DA SEGURA         | NÇA AO INCÊNDIO EM EDIFÍCIOS EXISTENT                                                                 | ES Folha de                             | e cálculo versão 1.2 |
|----|----------------------------------|---------------------------|----------------------------------------------------------------------------------------------------|-----------------------------------------|----------------------|
| Α. | Identificação                    |                           |                                                                                                    |                                         |                      |
|    | Dono de obra                     | LNEC                      |                                                                                                    |                                         |                      |
|    | Rua/Av.                          | Av. do Brasil - Centro de | e Convívio                                                                                            | Andar                                   |                      |
|    | Localidade                       | Lisboa                    |                                                                                                    | N.º/Lote 101                            |                      |
|    | Freguesia                        | São João de Brito         |                                                                                                    |                                         |                      |
|    | Código postal                    | 1700-066 Lisboa           |                                                                                                    |                                         |                      |
| в. | Caraterísticas da int            | ervenção                  |                                                                                                    |                                         |                      |
|    | Extensão da intervenção          | Edifício no seu todo      |                                                                                                    | Altura do edifício (m)                  | 9                    |
|    | Tipo de intervenção              | 4                         | Tipo de intervenção de exceção destinado aos cas<br>dos outros três tipos, e que exigem uma avaliação | sos que não são enquadrás<br>o especial | veis em nenhum       |
| с, | Résultados<br>Condições iniciais |                           |                                                                                                    |                                         |                      |
|    |                                  | Unidade de análise 1      | Sala gimnodesportiva                                                                                  | 0,65                                    |                      |
|    |                                  | Indico de segurança ao    | incéndia                                                                                              | 0.45                                    |                      |
|    |                                  | monte de segoranço do     | incluid.                                                                                              |                                         |                      |
|    | Condições de projeto             |                           |                                                                                                    |                                         |                      |
|    |                                  | Unidade de análise 1      | Sala polivalente                                                                                      | 1,05                                    |                      |
|    |                                  |                           |                                                                                                    |                                         |                      |
|    |                                  | Indice de segurança ao    | încêndio                                                                                              | 1,05                                    |                      |
|    |                                  | Desempenho global mi      | inimo (Não aplicável)                                                                                 |                                         | -                    |
|    | • Justifica                      | r situações de incumprin  | nento e consensualizar propostas de mitigação o                                                       | om entidade licenciado                  | ora                  |
|    | Obcervocões                      |                           |                                                                                                    |                                         |                      |
| D, | Guservayoes                      |                           |                                                                                                    |                                         |                      |
|    |                                  |                           |                                                                                                    |                                         |                      |
| _  | Técnico                          |                           |                                                                                                    |                                         |                      |
| Ε. | Projetista                       | João Branco Pedro         |                                                                                                    | Data                                    | 31/03/2020           |
| E. | Ordem                            | Ordem dos Arquitetos      |                                                                                                    | n.º                                     | 483945               |
| Ε. |                                  |                           |                                                                                                    |                                         |                      |
| E. |                                  |                           |                                                                                                    |                                         |                      |
| E. |                                  |                           |                                                                                                    |                                         |                      |
| E. |                                  |                           |                                                                                                    |                                         |                      |
| E. |                                  |                           |                                                                                                    |                                         |                      |
| E. |                                  |                           |                                                                                                    |                                         |                      |
| E. |                                  |                           |                                                                                                    |                                         |                      |

Figura 3 - Secções da folha "Capa"

#### 4. Condições iniciais e condições de projeto

Cada uma das folhas "Condições iniciais" e "Condições de projeto" é constituída por duas partes.

A primeira parte tem duas secções (Figura 4):

- A caracterização do tipo de local de risco, utilização-tipo e categoria de risco, preenchida pelo utilizador;
- O resumo, de preenchimento automático, onde se pode consultar o desempenho de cada um dos fatores.

O resumo apresenta uma lista dos fatores globais e fatores parciais, e os respetivos valores de desempenho. Esta secção inclui também um gráfico que permite visualizar o desempenho de cada fator (global e parcial) face às exigências regulamentares. Os fatores globais são destacados com barras a uma cor mais escura. As legendas dos fatores não aplicáveis não aparecem no gráfico.

| Type de local de risco       Type B         Utilização tipio       UT VI - Espeticulos e reunides públicas         Categoria de risco       2.4 Categoria de risco         Resumo       99         1       Inicio do incéndio       99         2.       Desenvolvimento e propagação do incéndio       99         3.       Executação e mesos de incéndio       99         3.       Executação em esos de incéndio       99         3.       Executação em esos de incéndio       100         1.       Incidente e propagação do incéndio       100         1.       Executação em esos de incêndio       120         1.       Incidente e proteção do local de risco       120         1.       Incidente e proteção do local de risco       120         1.       Incidente e proteção do local de risco       120         1.       Incidente e proteção do local de risco       120         1.       Incidente e proteção do local de risco       120         1.       Incidente e proteção do local de risco       120         1.       Incidente e sourceção do local de risco       120         1.       Incidente e sourceção do local de risco       120         1.       Incide do local de risco       120                                                                                                    | P  | CONDIÇÕES DE PROJETO                                                                                                    |                                                                                                    | -                                                       |
|----------------------------------------------------------------------------------------------------|----|----------------------------------------------------------------------------------------------------|----------------------------------------------------------------------------------------------------|---------------------------------------------------------|
| Type de local de risco       Type B         Utilização sipo       UT VI - Speticious se recuises poblicos         Categoria de risco       2.º Categoria de risco         Resumo       0.90         Inicio do incêndio       0.90         Instalações técnicas       0.91         Instalações técnicas       0.92         2. Desenvolvimento e propagação do incêndio       0.92         Materiais de revestimento do local de risco       0.93         Isolamento e propagação do incêndio       0.92         Compartimentação geral conta-flogo da derea de intervenção       0.93         Isolamento e protogação polo attrior       1.00         Isolamento e protogação polo attrior       1.00         Desenvolvimento e propagação polo attrior       1.00         Isolamento e protogação polo attrior       1.00         Desenvolvimento e propagação polo attrior       1.00         Compartimentação de evencução       1.94         Dimentõe dos local e risco       1.94         Dimentõe dos local e da visa ventação       1.94         Dimentõe dos local e da visa ventação       1.94         Dimentõe dos local e da visa ventação       1.94         Dimentõe dos local e da visa ventação       1.94         Dinentote da visaventa a undade de analise       1                                                                                                    |    | Carateristicas da unidade                                                                                                    |                                                                                                    |                                                         |
| Utilização tipo       UTIV — Espectaculos e reunides públicas         Categoria de risco       2.º Categoria de risco         Resumo       Indica do incêndio       0.99         1. Inicia do do incêndio       0.99         2. Desenvolvimento e propagação do incêndio       0.99         3. Execuação em caso de incêndio       0.99         3. Execuação em caso de incêndio       0.99         3. Execuação em caso de incêndio       1.01         Comparte e propagação do incêndio       0.99         Comparte e proteção a forta e utilizações-tipo distintas       0.50         Equipas de seguraring       0.00         Detesção, alerta e alume de incêndio       1.01         Detesção, alerta e alume de incêndio       1.02         Dimensões da si sus evencuação       1.51         Dimensões da si sus evencuação       1.52         Dimensões da si sus evencuação       1.52         Dimensões da si sus evencuação       1.52         Dimensões da si sus de evacuação       1.00         Equipas de seguraring       1.00         Resubilidade e mesio de intervenção nice ativitas interacoustas de evacuação       1.02         Meterias de incêndio       1.00         Sindas do local de risco       1.01         Meterias de incêndio       1.02<                                                                                                    |    | Tipo de local de risco                                                                                                    | Тіро В                                                                                                    |                                                         |
| Categoria de risco       2.4 Categoria de risco         Resumo       0.99         1. Inicio do incêndio       0.99         Inicio do incêndio       0.99         Inicio do incêndio       0.99         Inicio do incêndio       0.99         Inicio do incêndio       0.99         Inicio do incêndio       0.99         Inicio do incêndio       0.99         Materiais de revestimento do local de risco       0.99         Isolamento e protoção do local de risco       0.90         Isolamento e protoção do local de risco       0.00         Isolamento e protoção do local de risco       0.00         Isolamento e protoção do local de risco       0.00         Propagação pelo exterior       0.00         Isolamento e protoção do local de risco       0.00         Dimensõe dos locals e das sis hotrontais de evacuação       1.20         Dimensõe dos locals e das sis hotrontais de evacuação       0.00         Cardição de mergeñoa a unisida de análise       0.00         Dimensõe dos locals e das sis a devacuação       0.00         Indice de segurança       0.00         Indice de segurança       0.00         Indice de segurança ao incêndio       0.00         Indice de segurança ao incêndio       0.00                                                                                                    |    | Utilização tipo                                                                                                    | UT VI – Espetáculos e reuniões públicas                                                                                                    |                                                         |
| Nextmo       9.9         1. Initia do incêndio       0.9         Anomalias que podem provocar um incêndio       0.90         1. Desenvolvimento e propagação do incêndio       0.9         Materiais de revestimento do local de risco       0.10         Isolamento e proteção do local de risco       0.00         Isolamento e proteção do local de risco       0.00         Isolamento e proteção en caso de incêndio       0.00         Desenvolvimento de se vacuação       0.00         Securação em caso de incêndio       1.00         Dimensões das vas verticais de execuação       1.00         Dimensões das vas verticais de execuação       1.00         Dimensões das vas verticais de execuação       1.00         Dimensões das vas verticais de execuação       1.00         Dimensões das vas verticais de execuação       1.00         Dimensões das vas verticais de execuação       1.00         Dimensões das vas verticais de execuação       1.00         Dimensões das vas verticais de execuação       1.00         Dimensões das vas verticais de execuação       1.00         Dimensões das vas verticais de execuação       1.00         Dimensões das vas verticais de execuação       1.00         Dimensões das vas verticais de execuação       1.00         <                                                                                                    |    | Categoria de risco                                                                                                    | 2.ª Categoria de risco                                                                                                    |                                                         |
| 1. Inicio do inneñadio         0.99           Anomalas que podem provocar um incêndio         1.00           Instalações técnicas         0.99           2. Desenvolvimento e propagação do incêndio         0.99           Materiais da revestimento do local de risco         1.00           Isolamento e proteção do local de risco         1.00           Isolamento e proteção do local de risco         1.00           Isolamento e proteção do local de risco         1.00           Isolamento e proteção do local de risco         1.00           Desenvolvimento a compagação do incêndio         1.00           Isolamento e proteção do local de risco         1.00           Desenvolvimento a compagação em caso de incêndio         1.00           Isolamento e proteção do local de risco         1.92           Dimendões das vias de evacuação         1.22           Dimendões das vias verticias de evacuação         1.23           Isolamento e proteção das vias de evacuação         1.00           Comtrob de fumo na unidade de analise         1.00           Sinularçõo de emergência na unidade de analise         1.00           Sinularçõo de emergência na unidade de analise         1.00           Muser de inteôndio         1.00           Muser de inteôndio         1.00           Muser de inteôn                                                                                                    |    |                                                                                                    |                                                                                                    |                                                         |
| Induct difference     Acomalias que podem provocar um incluído     Induced intendido     Acomalias que podem provocar um incluído     Induced is expressioned e incluído     Acomalias que podem provocar um incluído     Induced is expressioned e incluído     Acomalias que podem provocar um incluído     Induced e propagação do incluído     Materiais de revestimento da via de exacução     Induced e propagação em caso de incluído     Saídas do local de risco     Induced e incluído     Saídas do local de risco     Induced e analise     Induced e analise     Induced e revectioned to six de executação     Induced e analise     Induced e analise     Induced e revectioned to six de executação     Induced e analise     Induced e analise     Ind                                                                                                    |    | Resumo                                                                                                    |                                                                                                    | 0.00                                                    |
| Instaligões téxicas     Oca minimumo     Oca     Instaligões téxicas     Oca minimumo     Oca     Instaligões téxicas     Oca     Instaligões téxicas     Instaligões téxicas     Instaligões téxicas     Instaligos de emergencia an unidade de análise     Instaligos de emergencia an unidade de análise     Instaligos de emergencia an unidade de análise     Instaligos de emergencia an unidade de análise     Instaligos de emergencia an unidade de análise     Instaligos de emergencia an unidade de análise     Instaligos de emergencia an unidade de análise     Instaligos de emergencia an unidade de análise     Instaligos de emergencia an unidade de análise     Instaligos de emergencia an unidade de análise     Instaligos de emergencia an unindade de análise     Instaligos de emergencia an unidade de anális                                                                                                    | 1. |                                                                                                    | Anomalias que podem provocar um incêndio                                                                                                    | 1.00                                                    |
| 2. Desenvolvimento e propagação do incêndio       0,9         Materiais de revestimento do local de risco       1,11         Materiais de revestimento do local de risco       1,00         Isolamento e proteção do local de risco       1,00         Isolamento e proteção do local de risco       1,00         Compartimentação geni corta é que da séra de intervenção       1,00         Propagação em caso de incêndio       1,00         Propagação pelo exterior       1,00         Dimensõe dos local e risco       1,20         Dimensõe dos local e da súa horizontais de evacuação       1,20         Dimensõe dos local e da súa da horizontais de evacuação       1,20         Dimensõe dos local e da súa da horizontais de evacuação       1,20         Dimensõe dos local e da súa da horizontais de evacuação       1,20         Dimensõe dos local e da súa da horizontais de evacuação       1,00         Sindas do local de risco       1,00         Sindas do local de risco       1,00         Sindas do local de risco       1,00         Sindas do local de risco       1,00         Materiais de revecuação       1,00         Sindas do local de risco       1,00         Materiais de revecuação       1,00         Materiais de revecuação       1,00         Ma                                                                                                    |    |                                                                                                    | Instalações técnicas                                                                                                    | 0,98                                                    |
| Lesenteuminence e propagação do intentido     Materiais de revestimento do local de risco     1.11     Materiais de revestimento do local de risco     1.12     Materiais de revestimento do local de risco     1.00     Compartimentação geral corta-logo da sirae de intervenção     1.00     Comparção pelo de center or     1.00     Propagação pelo exterior     1.00     Propagação pelo exterior     1.00     Saídas do local de risco     1.00     Control de fumo na unidade de análise     1.00     Control de fumo na unidade de análise     1.00     Control de fumo na unidade de análise     1.00     Control de fumo na unidade de análise     1.00     Control de fumo na unidade de análise     1.00     Sindarco de execuação     1.00     Control de fumo na unidade de análise     1.00     Sindarco de execuação     1.00     Control de fumo na unidade de análise     1.00     Sindarco de execuação     1.00     Sindarco de execuação     1.00     Sindarco de execuação     1.00     Sindarco de execuação     1.00     Sindarco de execuação     1.00     Sindarco de execuação     1.00     Sindarco de execuação     1.00     Sindarco de execuação     1.00     Sindarco de execuação     1.00     Sindarco de execuação     1.00     Sindarco de execuação     1.00     Meios de esgurança     1.00     Meios de esgurança     1.00     Meios de esgurança     1.00     Meios de esgurança     1.00     Meios de esgurança     1.00     Meios de esgurança     1.00     Meios de esgurança     1.00     Meios de esgurança     1.00     Materiais de revestimento do local de risco     1.00     Meios de esgurança     1.00     Meios de esgurança     1.                                                                                                    | 2  | Decenvolvimente e propagação de incândio                                                                                                    |                                                                                                    | 0.05                                                    |
| Autoriais de revestimento das visas de evocução     10,0     Isolamento e proteção do local de risco     10,0     Isolamento e proteção entre utilizações-tipo distintas     0,5     Evocuação em caso de incêndio     12,2     Saídas do local de risco     13,0     Dereção, alerta a alarme de incêndio     12,2     Joinensões dos visas de evocução     13,3     Isolamento e proteção de visas de veocução     10,0     Dereção, alerta a alarme de incêndio     10,0     Sinalização de emergência na unidade de análise     10,0     Sinalização de emergência na unidade de análise     10,0     Sinalização de emergência na unidade de análise     10,0     Sinalização de emergência na unidade de análise     10,0     Sinalização de emergência na unidade de análise     10,0     Sinalização de emergência na unidade de análise     10,0     Sinalização de emergência na unidade de análise     10,0     Sinalização de emergência na unidade de análise     10,0     Sinalização de emergência na unidade de análise     10,0     Sinalização de emergência na unidade de análise     10,0     Sinalização de emergência na unidade de análise     10,0     Sinalização de emergência na unidade de análise     10,0     Sinalização de emergência na unidade de análise     10,0     Sinalização de emergência na unidade de análise     10,0     Meios de esquanção     10,0     Meios de esquanção                                                                                                    | 2. | Desenvolvimento e propagação do incendio                                                                                                    | Materiais de revestimento do local de risco                                                                                                    | 1 15                                                    |
| isolamento e proteção do local de risco<br>Compartimentação grafica (corta-fogo da área de intervenção<br>Equipas de segurança<br>1.00<br>Deteção, eltre utilizações trato distintas<br>1.00<br>Deteção, eltre utilizações trato distintas<br>1.00<br>Deteção, eltre utilizações trato distintas<br>1.00<br>Deteção, eltre utilizações trato distintas<br>1.00<br>Deteção, eltre utilizações trato distintas<br>1.00<br>Deteção, eltre utilizaçõe trato distintas<br>1.00<br>Deteção, eltre utilizaçõe trato distintas<br>1.00<br>Dotesção, eltre utilizaçõe trato distintas<br>1.00<br>Dotesção, eltre utilizaçõe trato distintas<br>1.00<br>Dotesção, eltre utilizaçõe de análise<br>1.00<br>1.00<br>1                                                                                                    |    |                                                                                                    | Materiais de revestimento do local de risco                                                                                                    | 1.00                                                    |
| Compartimentação geral corta-fogo da área de intervenção<br>isolamento e proteção entre utilizações iço distintas<br>Operação, alerta e alarme de incêndio<br>1.00<br>Propagação pelo enter utilizações iço distintas<br>Saídas do local de risco<br>1.22<br>Dimensões das vias verticais de evacuação<br>1.23<br>Dimensões das vias verticais de evacuação<br>1.20<br>Dimensões das vias verticais de evacuação<br>1.20<br>Dimensões das vias de evacuação<br>1.20<br>Dimensões das vias de evacuação<br>1.20<br>Dimensões das vias de evacuação<br>1.20<br>Dimensões das vias de evacuação<br>1.20<br>Dimensões das unomáticos<br>1.20<br>Dimensões das vias de evacuação<br>1.20<br>Dimensões das vias de evacuação<br>1.20<br>Dimensões das vias de evacuação<br>1.20<br>Dimensões das vias de evacuação<br>1.20<br>Dimensões das vias de evacuação<br>1.20<br>Dimensões das vias de evacuação<br>1.20<br>Dimensões das vias de evacuação<br>1.20<br>Dimensões das vias de evacuação<br>1.20<br>Dimensões das vias de evacuação<br>1.20<br>Dimensões das de cai de evacuação<br>1.20<br>Dimensões das de cai de evacuação<br>1.20<br>Dimensões das de cai de evacuação<br>1.20<br>Dimensões d                                                                                                    |    |                                                                                                    | Isolamento e proteção do local de risco                                                                                                    | 1.00                                                    |
| Isolamento e proteção entre utilizações tipo distintas<br>Equipas de segurariça<br>Deteção, alter a elarme de incêndio<br>1,00<br>Propagação pelo exterior<br>1,00<br>Propagação pelo exterior<br>1,00<br>Propagação pelo exterior<br>1,00<br>Dimensões das locals de elas vias horizontais de evacuação<br>1,22<br>Dimensões das locals e das vias horizontais de evacuação<br>1,22<br>Dimensões das locals e das vias horizontais de evacuação<br>1,20<br>Dimensões das vias verticais de evacuação<br>1,00<br>Controio de fumo na unidade de análise<br>1,00<br>Equipas de segurariça<br>1,00<br>Deteção, alter a elarme de incêndio<br>1,00<br>Equipas de segurariça<br>1,00<br>Equipas de segurariça<br>1,00<br>Equipas de segura                                                                                                    |    |                                                                                                    | Compartimentação geral corta-fogo da área de intervenção                                                                                                    | -                                                       |
| Equipas de segurança       1.00         Deteção, alerta e alarme de incêndio       1.00         A.       Evacuação em caso de incêndio       1.21         Suidas do local de risco       1.22         Dimensões dos locais e das vias horizontais de evacuação       1.23         Dimensões dos locais e das vias verticais de evacuação       1.24         Dimensões dos locais e das vias verticais de evacuação       1.24         Dimensões dos locais e das vias verticais de evacuação       1.00         Controlo de fumo na unidade de análise       1.00         Equipas de segurança       1.00         Equipas de segurança       1.00         Equipas de segurança       1.00         Dimensões dos locais e das vias verticais de evacuação       1.00         Simulacros de evacuação       1.00         Deteção, alerta e alarme de incêndio       1.00         Meios de extinção automáticos       1.00         Meios de extinção automáticos       1.00         Meios de extinção automáticos       1.00         Meios de extinção automáticos       1.00         Meios de extinção automáticos       1.00         Meios de extinção automáticos       1.00         Meios de extinção automáticos       1.00         Meios de extinção automáticos       1                                                                                                    |    |                                                                                                    | Isolamento e proteção entre utilizações-tipo distintas                                                                                                    | 0,50                                                    |
| Image: Construction       1.00         Propage: Construction       1.00         Propage: Construction       1.00         Propage: Construction       1.00         Propage: Construction       1.20         Saidas do local de risco       1.21         Dimensões dos locais e das vias horizontais de evacuação       1.23         Dimensões das vias verticais de evacuação       1.23         Dimensões das vias verticais de evacuação       1.00         Control de fumo na unidade de análise       1.00         Equipas de segurança       1.00         Detecção, alerta e alarme de incêndio       1.00         Sinalização de emergência na unidade de análise       1.00         Equipas de segurança       1.00         Equipas de segurança       1.00         Materias de incêndio       1.00         Accessibilidade e meios de intervenção não automáticos       1.00         Meios de extinção automáticos       1.00         Meios de esgurança       1.00         Materias de revectavito de local da incêndio       1.00         Materias de revectavito de local da incêndio       1.00         Materias de revectavito de local da incêndio       1.00         Materias de revectavito de local da incêndio       1.00         Materia                                                                                                    |    |                                                                                                    | Equipas de segurança                                                                                                    | 1,00                                                    |
| Propagação pelo exterior       1,0         3.       Evacuação em caso de incêndio       1,2         Saídas do local de risco       1,2         Dimensões das vias verticais de evacuação       1,3         Dimensões das vias verticais de evacuação       1,3         Dimensões das vias verticais de evacuação       1,00         Control de fumo na unidade de análise       1,00         Dimensões das vias verticais de evacuação       1,00         Control de fumo na unidade de análise       1,00         Equipas de segurança       1,00         Meios de excuação       1,00         Meios de excuação       1,00                                                                                                    |    |                                                                                                    | Deteção, alerta e alarme de incêndio                                                                                                    | 1,00                                                    |
| 3. Evacuação em caso de incêndio     1,2       Saídas do local de risco     1,5,2       Dimensões dos locais e das vias horizontais de evacuação     1,3,3       Isolamento e proteção das vias de evacuação     1,0,0       Controito de fumo na unidade de análise     1,0,0       Equipas de segurança     1,00       Equipas de segurança     1,00       Equipas de segurança     1,00       Metor de energência na unidade de análise     1,00       Equipas de segurança     1,00       Metor de energência na unidade de análise     1,00       Equipas de segurança     1,00       Metor de energência na unidade de análise     1,00       Equipas de segurança     1,00       Metor de energência na unidade de análise     1,00       Metor de energência na unidade de análise     1,00       Metor de energência na unidade de análise     1,00       Metor de energência na unidade de análise     1,00       Metor de energência na unidade de análise     1,00       Metor de energência na unidade de análise     1,00       Metor de energência na unidade de análise     1,00       Metor de energência na unidade de análise     1,00       Metor de segurança     1,00       Metor de segurança     1,00       Metor de energência na unidade de análise     1,00       Metor de                                                                                                    |    |                                                                                                    | Propagação pelo exterior                                                                                                    | 1,00                                                    |
| Saldas do local e risco       1,55         Dimensões das vias verticais de evacuação       1,21         Dimensões das vias verticais de evacuação       0,00         Combate ao incêndio       1,00         Equipas de segurança       1,00         Quipas de segurança       1,00         Quipas de segurança       1,00         Quipas de segurança       1,00         Quipas de segurança       1,00         Meios de extinção automáticos       -         1,00       Acessibilidade e meios de intervenção não automáticos         1,00       Meios de extinção automáticos         1,00       Meios de extinção automáticos         1,00       Meios de extinção automáticos         1,00       Meios de extinção automáticos         1,00       Meios de extinção automáticos         1,00       Materia de revertinente do local de rico         1,00       Materia de revertinente de noclad de rico         1,00       Materia de revertines de do local de rico         1,00       Materia de revertines de revertines         1,00       Materia de revertines de revertines         1,00       Materia de revertines de revertines         1,00       Materia de revertines de revertines         1,00       Materia de revertine <td>з.</td> <td>Evacuação em caso de incêndio</td> <td></td> <td>1,26</td>                                                                                                    | з. | Evacuação em caso de incêndio                                                                                                    |                                                                                                    | 1,26                                                    |
| Dimensões dos locais e das vias verticais de evacuação       1,21         Dimensões dos locais e das vias verticais de evacuação       1,31         Isolamento e proteção das vias de evacuação       1,00         Similização de emergência na unidade de análise       1,00         Equipas de segurança       1,00         Equipas de segurança       1,00         Similização de emergência na unidade de análise       1,00         Equipas de segurança       1,00         Mensolate ao incêndio       1,00         Acessibilidade e meios de intervenção não automáticos       1,00         Meios de segurança       1,00         Meios de segurança       1,00                                                                                                    |    |                                                                                                    | Saídas do local de risco                                                                                                    | 1,50                                                    |
| Interested as vias verticais de evacuação<br>Isolamento e proteção das vias de evacuação<br>Controlo de fumo na unidade de análise<br>1,00<br>Equipas de segurança<br>1,00<br>Deteção, alerta e alarme de incêndio<br>1,00<br>Deteção, alerta e alarme de incêndio<br>1,00<br>Accessibilidade e meios de intervenção não automáticos<br>1,00<br>Meios de extinção automáticos<br>1,00<br>Meios de estinção automáticos<br>1,00<br>1,00                                                 |    |                                                                                                    | Dimensões dos locais e das vias horizontais de evacuação                                                                                                    | 1,29                                                    |
| Isolamento e proteção das visas de evacuação<br>Controlo de fumo na unidade de análise<br>1,00<br>Sinulização de emergência na unidade de análise<br>1,00<br>Equipas de segurança<br>1,00<br>Acessibilidade e meios de intervenção não automáticos<br>1,00<br>Meios de extinção automáticos<br>Equipas de segurança<br>1,00<br>Meios de estinção automáticos<br>1,00<br>Meios de estinção automáticos<br>1,00<br>1,00<br>1,0                                           |    |                                                                                                    | Dimensões das vias verticais de evacuação                                                                                                    | 1,38                                                    |
| Controlo de fumo na unidade de análise 1,00<br>Sinalização de emergência na unidade de análise 1,00<br>Equipas de segurança 1,00<br>Deteção, alerta e alamem de incêndio 1,00<br>Simulacros de evacuação 1,00<br>Mesos de extinção automáticos 1,00<br>Mesos de extinção automáticos 1,00<br>Mesos de extinção automático 1,00<br>Mesos de extinção automáticos 1,00<br>Mesos de extinção automáticos 1,00<br>Mesos de extinção automáticos 1,00<br>Mesos de extinção automáticos 1,00<br>Mesos de extinção automáticos 1,00<br>Mesos de extinção automáticos 1,00<br>Mesos de extinção automáticos 1,00<br>Mesos de extinção automáticos 1,00<br>Mesos de extinção automáticos 1,00<br>Mesos de extinção automáticos 1,00<br>Mesos de extinção automáticos 1,00<br>Mesos de extinção automáticos 1,00<br>Mesos de extinção automáticos 1,00<br>Mesos de ext                                                                                                    |    |                                                                                                    | Isolamento e proteção das vias de evacuação                                                                                                    | 0,00                                                    |
| Sinalização de emergência na unidade de análise 1,00<br>Equipas de segurança 1,00<br>Deteção, alerta e alarme de incêndio 1,00<br>Simulacros de evacuação 1,00<br>Accessibilidade e meios de incendio 1,00<br>Meios de excuação 1,00<br>Accessibilidade e meios de intervenção não automáticos 1,00<br>Meios de extinção automáticos 1,00<br>Meios de extinção automáticos 1,00<br>Meios de extinção automáticos 1,00<br>Meios de extinção automáticos 1,00<br>Meios de extinção automáticos 2,00<br>Indice de segurança ao incêndio 2,00<br>Accessibilidade e meios de intervenção não automáticos 1,00<br>Meios de extinção automáticos 2,00<br>Indice de segurança ao incêndio<br>Utalações técnicas<br>Deteção, alerta e alarme de incêndio<br>Salda do local de risco<br>Dimende da sua verticas de evacuação<br>Deteção, alerta e alarme de incêndio<br>Salda do local de risco<br>Dimende da sua verticas de evacuação<br>Deteção, alerta e alarme de incêndio<br>Salda do local de risco<br>Dimende da sua verticas de evacuação<br>Deterção, salerta e alarme de incêndio<br>Salda do local de risco<br>Dimende da sua verticas de evacuação<br>Deterção, alerta e alarme de incêndio<br>Simulacros de evacuação<br>Deterção, elarta e alarme de incêndio<br>Salda do local de risco<br>Dimende da sua verticas de evacuação<br>Comitme ao aucevação<br>Comitme ao aucevaçã                                                                                                    |    |                                                                                                    | Controlo de fumo na unidade de análise                                                                                                    | 1,00                                                    |
| Illuminação de emergência na unidade de análise       1.00         Équipas de segurança       1.00         Deteção, alerta e alarme de incêndio       1.00         Simulacros de evacuação       1.00         Meios de evacuação       1.00         Meios de extinção automáticos       1.00         Indice de segurança ao incêndio       1.00         A consular que podem provocar um necedino       1.00         Naterias de revestimento do local de risco       1.00         Materias de revestimento do local de risco       1.00         Materias de revestimento da local de rescuação       1.00         Materias de revestimento da local de rescuação       1.00         Materias de revestimento da local de rescuação       1.00         Materias de revestimento da local de rescuação       1.00         Deteção, alerta a alarme de incéndio       1.00         Materias de revestimento da local de risco       1.00         Materias de revestimento da local de risco       1.00         Simulacros de entreferio na unidade de análise       1.00         Materias de revestimento da local de risco       1.00         Simulacros de evacuação       1.00         Dimensõe da local ra a alarme de incéndio       1.00         Dimensõe da local ra a alarme de incéndio       1.00 <td></td> <td></td> <td>Sinalização de emergência na unidade de análise</td> <td>1,00</td>                                                                                                    |    |                                                                                                    | Sinalização de emergência na unidade de análise                                                                                                    | 1,00                                                    |
| Liquipas de segurança     1.0     Liquipas de segurança     1.0     Liquipas de segurança     1.0     Liquipas de segurança     1.0     Accessibilidade e meios de intervenção não automáticos     1.0     Accessibilidade e meios de intervenção não automáticos     Biolamento e proteção da sivas de excuração     Dimensões de local de ricco     Dimensões de local de ricco     Dimensões de local de ricco     Dimensões de local de ricco     Sinalicação de encegência an undade de ensides     Diademento e de automático     Biolamento e de necendrio     Sinalicação de encegência an undade de ensides     Dimensões de encertenção ao incendido     Accessibilidade e meios de automáticos     Equipas de segurança     Dereção, alarta a automáticos     Equipas de segurança     Indice de segurança     Indice de segurança                                                                                                    |    |                                                                                                    | Iluminação de emergência na unidade de análise                                                                                                    | 1,00                                                    |
| 4. Combate ao incêndio 1.00<br>Simulacros de evacuação 1.00<br>Acessibilidade e meios de intervenção não automáticos 1.00<br>Meios de estinção automáticos -<br>Equipas de segurança 1.00<br>1.00<br>1 |    |                                                                                                    | Equipas de segurança                                                                                                    | 1,00                                                    |
| 4. Combate ao incêndio       1.00         A combate ao incêndio       1.00         Meios de extinção automáticos          Equipas de segurança       1.00         Meios de extinção automáticos          Equipas de segurança       1.00         Anonnalas que podem provocar um inchedido       3.00         Materias de revestimento da visa;       1.00         Anonnalas que podem provocar um inchedido       1.00         Materias de revestimento da visa;       1.00         Materias de revestimento da visa;       1.00         Materias de revestimento da visa;       1.00         Materias de revestimento da visa;       1.00         Materias de revestimento da visa;       1.00         Materias de revestimento da visa;       1.00         Materias de revestimento da visa;       1.00         Sidalanento e profeção do local de risco       1.00         Proprigação pole exterino;       1.00         Sidalas do local de risco       1.00         Sidalas do local de risco       1.00         Dimensões dos locas e da visa; visa; de evacuação       1.00         Sidalas do local de risco       1.00         Sidalas do local de risco       1.00         Dintereção da visa; de evacuação       1.                                                                                                    |    |                                                                                                    |                                                                                                    | 1 00                                                    |
| 4. Combate ao incêndio 1,0<br>Accessibilidade e meios de intervenção não automáticos 1,02<br>Meios de extinção automáticos -<br>Equipas de segurança 1,00<br>Indice de segurança ao incêndio<br>Indice de segurança ao incêndio<br>Intervenção não automáticos -<br>Equipas de segurança 1,00<br>Indice de segurança ao incêndio<br>Intervenção não automáticos -<br>Equipas de segurança 1,00<br>Indice de segurança ao incêndio<br>Intervenção não automáticos -<br>Equipas de segurança<br>Intervenção não automáticos -<br>Equipas de segurança<br>Intervenção ento cumo a una de evacuação<br>Intervenção ento e proteção do local de risco<br>Intervenção não se encêndio<br>Dimensões dois locar se risco<br>Dimensões dois locar se risco<br>Dimensões dois locar se risco<br>Dimensões dois locar se risco<br>Dimensões dois locar se risco<br>Dimensões dois locar se risco<br>Dimensões dois locar se risco<br>Dimensões dois locar se risco<br>Dimensões dois locar se risco<br>Dimensões dois locar se risco<br>Dimensões dois locar se risco<br>Dimensões dois locar se risco<br>Dimensões dois locar se risco<br>Dimensões dois locar se risco<br>Dimensões dois locar de risco<br>Dimensões dois locar de risco<br>Dimensões dois locar de risco<br>Dimensões dois locar de risco<br>Dimensões dois locar de risco<br>Dimensões dois locar de risco<br>Dimensões dois locar de risco<br>Dimensões de se una automática de evacuação<br>Dimensões dois locar de risco<br>Dimensões dois locar de risco<br>Dimensões dois locarisco<br>Dimensões dois locarisco<br>Dimensões de intervença no                                                                                                    |    |                                                                                                    | Deteção, alerta e alarme de incendio                                                                                                    | 1,00                                                    |
| Acessibilidade e meios de intervenção não automáticos 1.0:<br>Meios de extinção automáticos -<br>Equipas de segurança 1.00  Indice de segurança ao incêndio Instalações teoricas Interemolúmento e propagação da incêndio Instalações teoricas Interemolúmento e propagação da incêndio Instalações teoricas Interemolúmento e propagação da incêndio Instalações teoricas Interemolúmento e propagação da incêndio Instalações teoricas Interemolúmento e propagação da incêndio Instalações teoricas Interemolúmento e propagação da incêndio Instalações teoricas Interemolúmento e propagação da incêndio Instalações teoricas Interemolúmento e propagação da incêndio Instalações teoricas Interemolúmento e propagação da incêndio Interemolúmento e proteção do local de rico Interestos de siste monto da vias de evacuação Deteção, alerta e alarme de incêndio Interados da vias de evacuação Interestos de siste monto an anidade de análise Interemolácio de emonte automáticos Interestinação de emergência na unidade de análise Interestos de evacuação Interestos de evacuação Interestos                                                                                                    |    |                                                                                                    | Deteção, alerta e alarme de incendio<br>Simulacros de evacuação                                                                                                    | 1,00                                                    |
| Meios de extinção automáticos       1,00         Équipas de segurança       1,00         Indice de segurança ao incêndio       3,00         Indice de segurança ao incêndio       3,00         Indice de segurança       1,00         Indice de segurança       1,00         Indice de segurança       1,00         Indice de segurança       3,00         Indice de segurança       1,00         Indice de segurança       1,00                                                                                                    | 4. | Combate ao incêndio                                                                                                    | Deteção, alerta e alarme de incendio<br>Simulacros de evacuação                                                                                                    | 1,00<br>1,00<br><b>1,01</b>                             |
| Indice de segurança ao incêndio Inicio do incêndio Inicio de exercação Inicio de exercação Inicio de exercação                                                                                                    | 4. | Combate ao incêndio                                                                                                    | Deteção, alerta e alarme de incendio Simulacros de evacuação Acessibilidade e meios de intervenção não automáticos Maior do publição publicado                                    | 1,00<br>1,00<br><b>1,01</b><br>1,03                     |
| Indice de segurança ao incêndio       3,02         Indice de segurança ao incêndio       Inician do incêndio         Inacenvoluimiento e propagação do incêndir       Inacenvoluimiento e propagação do incêndir         Inacenvoluimiento e propagação do incêndir       Inacenvoluimiento e propagação do incêndir         Materiais de revestimento da sias de evacuação       Inacenvoluimiento e propagação do local de risco         Isolămento e proteção do local de risco       Indice de source proteção do local de risco         Isolămento e proteção do local de risco       Equipas de segurança         Isolamento e proteção do local de risco       Indice de source do local de risco         Isolamento e proteção do local de risco       Saláda do local de risco         Deteção, alerta e alarme de incêndio       Propagação pelo beterror         Vercação em caso de incêndio       Indice de avisua for evercação         Dimensões dos locals e das vias thorizontais de evercação       Inaminação de emergência na unidade de anilise         Isolamento e proteção não automaticos       Equipas de segurança         Innuminação de emergência na unidade de anilise       Innumação de emergência na unidade de anilise         Innuminação de emergência na unidade de anilise       Equipas de segurança         Innuminação de intervenção não automáticos       Equipas de segurança         Innuminação de intervenção não automáticos       Equipas de seguran                                                                                                    | 4. | Combate ao incêndio                                                                                                    | Deteção, alerta e alarme de incendio<br>Simulacros de evacuação<br>Acessibilidade e meios de intervenção não automáticos<br>Meios de extinção automáticos<br>Equipas de seguranca | 1,00<br>1,00<br>1,01<br>1,03<br>-<br>1,00               |
| Inicia do incêndio<br>Anomalias que podem provocar um incêndio<br>Inizitalações técnicas<br>Inizitalações técnicas<br>Inizitalações técnicas<br>Inizitalações técnicas<br>Inizitalações técnicas<br>Inizitalações tecnicas<br>Inizitalações tecnicas<br>Inizitalações tecnicas<br>Inizitalações tencicas<br>Inizitalações tencicas<br>Inizitalações tencicas<br>Inizitalações tencicas<br>Inizitalações tencicas<br>Inizitalações tencicas<br>Inizitalações tencicas<br>Inizitalações tencicas<br>Inizitalações tencicas<br>Inizitalações tencicas<br>Inizitalações tencicas<br>Inizitalações tencicas<br>Inizitalações tencicas<br>Inizitalações de servicação<br>Inizitalações de avaluação<br>Inizitalações de avaluação<br>Inizitalações de avaluação<br>Inizitalações de avaluação<br>Inizitalações de avaluação<br>Inizitalações de avaluação<br>Inizitalações de avaluação<br>Inizitalações de avaluação<br>Inizitação de emergência na unidade de análise<br>Inizitação de emergência na unidade de análise<br>Inizitação de emergência na unidade de análise<br>Inizitação de emergência na unidade de análise<br>Inizitação de emergência na unidade de análise<br>Inizitação de emergência na unidade de análise<br>Inizitação de emergência na unidade de análise<br>Inizitação de emergência na unidade de análise<br>Inizitação de emergência na unidade de análise<br>Inizitação de emergência na unidade de análise<br>Inizita a aintre de incêndio<br>Interesto de intervențão não automáticos                                                                                                    | 4. | Combate ao incêndio                                                                                                    | Deteção, alerta e alarme de incendio<br>Simulacros de evacuação<br>Acessibilidade e meios de intervenção não automáticos<br>Meios de extinção automáticos<br>Equipas de segurança | 1,00<br>1,00<br>1,01<br>1,03<br>-<br>1,00               |
| Anomalias que podem provocar um incèndio<br>instalações tecnicas<br>I hasenivoluimento a propagação do local de incendio<br>Materiais de revestimento do local de incendio<br>Isolamento e proteção do local de visco<br>Isolamento e proteção do local de incendio<br>Propagação pelo deterior<br>Evacuação em caso de incêndio<br>Saídas do local de incendio<br>Dimensões dos locais e das visas horizontais de evacuação<br>Dimensões dos locais e das visas horizontais de evacuação<br>Dimensões das visas horizontais de evacuação<br>Dimensões dos locais e das visas horizontais de evacuação<br>Dimensões das locais e das visas horizontais de evacuação<br>Dimensões das locais e das visas horizontais de evacuação<br>Dimensões das locais e das visas horizontais de evacuação<br>Dimensões das locais e das visas horizontais de evacuação<br>Dimensões das locais e das visas horizontais de evacuação<br>Dimensões das visas verticais de evacuação<br>Dimensões das visas verticais de evacuação<br>Controlo de firmo na unidade de análise<br>Equipas de exejuração<br>Dimensões das visas de evacuação<br>Dimensões das visas de evacuação<br>Dimensões das visas de evacuação<br>Dimensões das visas de evacuação<br>Dimensões das visas de evacuação<br>Controlo de firmo na unidade de análise<br>Equipas de exejuração<br>Dimensões de evacuação<br>Dimensões das visas de evacuação<br>Dimensões das visas de evacuação<br>Dimensões das visas de evacuação<br>Dimensões das visas de evacuação<br>Dimensões das visas de evacuação<br>Dimensões de segurança do incêndio<br>Aressabiliniade e meios de internivenção não automáticos<br>Equipas de segurança ao incêndio                                                                                                    | 4. | Combate ao incêndio<br>Índice de segurança ao incêndio                                                                                                    | Deteção, alerta e alarme de incendio<br>Simulacros de evacuação<br>Acessibilidade e meios de intervenção não automáticos<br>Meios de extinção automáticos<br>Equipas de segurança | 1,00<br>1,00<br>1,01<br>1,03<br>-<br>1,00               |
| Inservivivimento e propagado de insco<br>Materiais de revestimento do local de insco<br>Materiais de revestimento da svas de evacuação<br>Isolamento e proteção do local de insco<br>Bolamento e proteção entre utilizações tipo distintas<br>Equipas de seguranção<br>Deteção, alerta e alarme de incêndito<br>Progagação pelo Baterior<br>Evacuação em caso de incêndito<br>Saídas do local de insco<br>Dimensões dos locais e das vias horizontais de evacuação<br>Dimensões dos locais e das vias horizontais de evacuação<br>Dimensões dos locais e das vias horizontais de evacuação<br>Dimensões dos locais e das vias horizontais de evacuação<br>Dimensões das vias verticais de evacuação<br>Dimensões das vias verticais de evacuação<br>Dimensões das locais e ante a unidade de análise<br>Sinalização de emergência na unidade de análise<br>Deteção, alerta e alarme de incêndito<br>Simularcos de evacuação<br>Combite ao incêndito<br>Aressabiliniade e meitos de intervenção não automáticos<br>Equipas de segurança<br>Indice de segurança ao incêndito                                                                                                    | 4. | Combate ao incêndio<br>Índice de segurança ao incêndio                                                                                                    | Deteção, alerta e alarme de incendio<br>Simulacros de evacuação<br>Acessibilidade e meios de intervenção não automáticos<br>Meios de extinção automáticos<br>Equipas de segurança | 1,00<br>1,00<br>1,01<br>1,03<br>-<br>1,00               |
| Interevencionmento e propagação do Incêndiro<br>Materiais de revestimento das vias de evacuação<br>Usolamento e proteção do local de risco<br>Biolamento e proteção do local de risco<br>Equipas de segurança<br>Deteção, alerta e alarme de Incêndio<br>Progragação pelo exterior<br>Evacuação em caso de incêndio<br>Saídas do local de risco<br>Dimensões dois locais e das vias honizontais de evacuação<br>Deteção, alerta e alarme de Incêndio<br>Saídas do local de risco<br>Dimensões dois locais e das vias honizontais de evacuação<br>Dimensões dois locais e das vias honizontais de evacuação<br>Dimensões dois locais e das vias honizontais de evacuação<br>Dimensões dois locais e das vias honizontais de evacuação<br>Dimensões dois locais e das vias honizontais de evacuação<br>Dimensões dois locais e das vias honizontais de evacuação<br>Dimensões dois locais e das vias de evacuação<br>Dimensões dois locais e das vias de evacuação<br>Dimensões dois locais e das vias de evacuação<br>Controlo de fumo na unidade de análise<br>Illuminação de emergência na unidade de análise<br>Controlos de evacuação<br>Dimensões dois a de incêndio<br>Controlos de evacuação<br>Controlos de evacuação<br>Controlos de evacuação<br>Controlos de evacuação<br>Controlos de evacuação<br>Controlos de evacuação<br>Controlos de evacuação<br>Controlos de evacuação<br>Controlos de evacuação<br>Controlos de evacuação<br>Controlas de segurança<br>Equipas de segurança<br>Equipas de segurança ao incêndio                                                                                                    | 4. | Combate ao incêndio<br>Índice de segurança ao incêndio                                                                                                    | Deteção, alerta e alarme de incendio<br>Simulacros de evacuação<br>Acessibilidade e meios de intervenção não automáticos<br>Meios de extinção automáticos<br>Equipas de segurança | 1,00<br>1,00<br>1,01<br>1,03<br>-<br>1,00               |
| Materiais de revestimento tas vas de evacuação<br>Isolamento e proteção entre utilizações-tipo distritas<br>Equipas de segurança<br>Deteção, alerta e alarme de incêndio<br>Salida do local de risco<br>Dimensões dos locais e das vias honzontais de evacuação<br>Dimensões das vias honzontais de evacuação<br>Dimensões das vias honzontais de evacuação<br>Dimensões das ious entre unidade de análise<br>Isolamento e proteção, alerta e alarme de incêndio<br>Salida do local de risco<br>Dimensões das vias honzontais de evacuação<br>Dimensões das ious entre entre de evacuação<br>Dimensões das ious entre entre de evacuação<br>Dimensões das ious entre entre entre de evacuação<br>Dimensões das ious entre entre entr                                                                                                    | 4. | Combate ao incêndio<br>Indice de segurança ao incêndio<br>Anomalias que podem provocar um incêndio<br>Instalações técnicas                                                                                                    | Deteção, alerta e alarme de incendio<br>Simulacros de evacuação<br>Acessibilidade e meios de intervenção não automáticos<br>Meios de extinção automáticos<br>Equipas de segurança | 1,00<br>1,00<br>1,01<br>1,03<br>-<br>1,00               |
| Isolamento e proteção do local de risco<br>Bolamento e proteção entre utilizações-tipo distintas<br>Eupupas de segurança<br>Deteção, alerta e afarme de incêndio<br>Propagação pelo bexterior<br>Evacuação em caso de incêndio<br>Saída do local de risco<br>Dimensões dos locats e das vias horizontais de evacuação<br>Dimensões das vias vintos entrais de evacuação<br>Dimensões das vias vintos entrais de evacuação<br>Dimensões das vias vias entrais de evacuação<br>Control de fumo na unidade de análise<br>Isinalização de emergência na unidade de análise<br>Isinalização de emergência na unidade de análise<br>Dimensões de emergência na unidade de análise<br>Equipas de segurança<br>Control de fumo na unidade de análise<br>Equipas de evacuação<br>Control de fumo na unidade de análise<br>Equipas de exegurança<br>Equipas de segurança<br>Indice de segurança ao incêndio                                                                                                    | 4. | Combate ao incêndio<br>Índice de segurança ao incêndio<br>Inicio do incêndio<br>Anomalias que podem provocar um incêndio<br>Instalações técnicas<br>Insegneçolumento e propagação do incêndir<br>Instalações técnicas                                                                                                    | Deteção, alerta e alarme de incendio<br>Simulacros de evacuação<br>Acessibilidade e meios de intervenção não automáticos<br>Meios de extinção automáticos<br>Equipas de segurança | 1,00<br>1,00<br>1,01<br>1,03<br>-<br>1,00               |
| Isolamento e proteção entre utilizações tipo distintas.<br>Equipas de segurança<br>Deteção, alerta e alarme de incêndio<br>Propagação pelo exterior<br>Evacuação em caso de incêndio<br>Salda do local de incêndio<br>Dimensões dos locatis e das vias homontais de evacuação<br>Dimensões das locatis e das vias homontais de evacuação<br>Dimensões das vias et evacuação<br>Controlo de fumo na unidade de análise<br>Sinalização de emergência na unidade de análise<br>Equipas de segurança<br>Deteção, alerta e alarme de incêndio<br>Simalização de emergência na unidade de análise<br>Controlo de fumo na unidade de análise<br>Deteção, alerta e alarme de incêndio<br>Simalização de emergência na unidade de análise<br>Equipas de execuação<br>Controla de funce de unacuação<br>Deteção, alerta e alarme de incêndio<br>Simalização de emergência na unidade de análise<br>Equipas de segurança<br>Dieteção, alerta e alarme de incêndio<br>Simalização de segurança                                                                                                    | 4. | Combate ao incêndio<br>Indice de segurança ao incêndio<br>Anomalas que podem provocar um incêndio<br>Ustalações técnicas<br>Insenvolvimento e propagação do incândir<br>Materias de revestimento do local de risco<br>Materias de revestimento do sivas de evacuação                                                                                                    | Deteção, alerta e alarme de incendio<br>Simulacros de evacuação<br>Acessibilidade e meios de intervenção não automáticos<br>Meios de extinção automáticos<br>Equipas de segurança | 1,00<br>1,00<br>1,01<br>1,03<br>-<br>1,00               |
| Eguipas de segurança<br>Deteção, alerta e alarme de incêndio<br>Saída do local de incêndio<br>Dimensõesi dos locais e das vias horizontais de evaruação<br>Dimensõesi dos locais e varuação<br>Dimensõesi dos locais e varuação<br>Dimensõesi dos locais e varuação<br>Controlo de fumo na unidade de análise<br>Controlo de fumo na unidade de análise<br>Sinalização de emergência na unidade de análise<br>Dimensõesi de exercencia na unidade de análise<br>Dimensõesi de energência na unidade de análise<br>Dimensõesi de energência na unidade de análise<br>Dimensõesi de energência na unidade de análise<br>Dimensõesi de energência na unidade de análise<br>Controlo de fumo na unidade de análise<br>Dimensõesi de energência na unidade de análise<br>Controlo de fumo na unidade de análise<br>Equipas de espurança<br>Dimensõesi de intervenção não automáticos<br>Equipas de segurança                                                                                                    | 4. | Combate ao incêndio<br>Indice de segurança ao incêndio<br>Anomalas que podem provocar um incêndio<br>Instalados térmicas<br>Inseavolvimento e propagação do incêndir<br>Materiais de revestimento do suas de visico<br>Materiais de revestimento da visio<br>Bolamento e proteção do local de risco<br>Bolamento e proteção do local de risco                                                                                                    | Deteção, alerta e alarme de incendio<br>Simulacros de evacuação<br>Acessibilidade e meios de intervenção não automáticos<br>Meios de extinção automáticos<br>Equipas de segurança | 1,00<br>1,00<br>1,01<br>1,03<br>-<br>1,00               |
| Propagação pelo exterior<br>Evacuação em caso de incêndio<br>Saída do local de risco<br>Dimensões dos locais e das vias horizontais de evacuação<br>Dimensões das vias horizontais de evacuação<br>Dimensões das vias horizontais de evacuação<br>Controlo de fumo na unidade de análise<br>Sinalização de emergência na unidade de análise<br>Iluminação de emergência na unidade de análise<br>Deteção, alerta e alarme de incêndio<br>Simulacros de evacuação<br>Combite ao incêndio<br>Arcessibilinade e meitos de intervenção não automáticos<br>Equipas de segurança                                                                                                    | 4. | Combate ao incêndio<br>Indice de segurança ao incêndio<br>Anomalas que podem provocar um incêndio<br>Instalações térnicas<br>Instançãos térnicas<br>Maternais de revestimento da vias de evacuação<br>Isolamento e proteção do local de risco<br>Maternais do revestimento da suas de evacuação<br>Isolamento e proteção do local de risco                                                                                                    | Deteção, alerta e alarme de incendio Simulacros de evacuação Acessibilidade e meios de intervenção não automáticos Meios de extinção automáticos Equipas de segurança             | 1,00<br>1,00<br>1,01<br>1,01<br>1,00<br>1,05            |
| Evacuação em caso de incêndio<br>Saldas do local de risco<br>Dimensões dos locais e da vias horizontariais de evacuação<br>Dimensões das vias verticais de evacuação<br>Biolamento e proteção das vias de evacuação<br>Controlo de frumo na unidade de análise<br>Sinsilização de emergência na unidade de análise<br>Illuminação de emergência na unidade de análise<br>Deteção, alerta e alarme de incêndio<br>Simulacros de evacuação<br>Comtiate ao incêndio<br>Simulacros de esecuação<br>Equipas de segurança<br>Equipas de segurança                                                                                                    | 4. | Combate ao incêndio<br>Índice de segurança ao incêndio<br>finicio do incêndio<br>Anonralias que podem provocar um incêndio<br>Instalações técnicas<br>Insenvolvimento e propação do incêndio<br>Materiais de revestimento do local de risco<br>Materiais de revestimento do local de risco<br>Materiais de revestimento do local de risco<br>Materiais de revestimento do local de risco<br>Materiais de revestimento do local de risco<br>Isolámento e proteção do local de risco<br>Espijoas de segurança<br>Detecido, aletra e afarme de inséndo                                                                                                    | Deteção, alerta e alarme de incendio<br>Simulacros de evacuação<br>Acessibilidade e meios de intervenção não automáticos<br>Meios de extinção automáticos<br>Equipas de segurança | 1,00<br>1,00<br>1,01<br>1,01<br>1,00<br>1,05            |
| Saidas do local de risco<br>Dimensões das vias tenicondiais de evacuação<br>Dimensões das vias verticas de evacuação<br>Isolamento e proteção das vias de evacuação<br>Controlo de fumo na unidade de análise<br>Sinolização de emergência na unidade de análise<br>Illuminação de emergência na unidade de análise<br>Equipas de segurança<br>Deteção, alerta e alarme de incêndio<br>Similarços de evacuação<br>Combiate ao incêndio<br>Aresubilidade e meios de intervenção não automáticos<br>Equipas de segurança                                                                                                    | 4. | Combate ao incêndio<br>Indice de segurança ao incêndio<br>Inicio do incêndio<br>Anonalias que podem provocar um incêndio<br>Instalações técnicas<br>Inserenvolvimento e propagação do incândir<br>Materiais de revestimento das vias de exacuação<br>Inselamento e proteção do local de risco<br>Materiais de revestimento das vias de exacuação<br>Isolamento e proteção do local de risco<br>Isolamento e proteção do local de risco<br>Isolamento e proteção do seguranção<br>Isolamento e proteção do seguranção<br>Deteção, alerta e alarme de incêndio<br>Propagação pelos beterino                                                                                                    | Deteção, alerta e alarme de incendio Simulacros de evacuação Acessibilidade e meios de intervenção não automáticos Meios de extinção automáticos Equipas de segurança             | 1,00<br>1,00<br>1,01<br>1,03<br>-<br>1,00<br>-          |
| Dimensões des locais e das vias honzontais de evacuação<br>Dimensões des locais e das vias de evacuação<br>Isolamento e proteção das vias de evacuação<br>Controlo de fumo na unidade de análise<br>Iluminação de emergência na unidade de análise<br>Iluminação de emergência na unidade de análise<br>Equipas de segurança<br>Dieteção, alerta e alarme de incêndio<br>Simulacios de evacuação<br>Combiate ao incêndio<br>Aressibilidade e meios de intervenção não automáticos<br>Equipas de segurança                                                                                                    | 4. | Combate ao incêndio<br>Índice de segurança ao incêndio<br>Inicio do incêndio<br>Anomalias que podem provocar um incêndio<br>Anomalias que podem provocar um incêndio<br>Instalações técnicas<br>Inseanovolumento e propagação do incêndire<br>Maternais de revestimento do local de risco<br>Maternais de revestimento da vais de evacuação<br>tolamento e propreção do local de risco<br>Inseanovolumento e propreção do local de risco<br>Inseanovolumento e propreção do local de risco<br>Inseanovolumento e propreção do local de risco<br>Inseanovolumento e propreção do local de risco<br>Inseanovolumento e propreção de segurança<br>Deteção, alertar e alarme de incêndio<br>Propagação pelo estreiro                                                                                                    | Deteção, alerta e alarme de incendio<br>Simulacros de evacuação<br>Acessibilidade e meios de intervenção não automáticos<br>Meios de extinção automáticos<br>Equipas de segurança | 1,00<br>1,00<br>1,01<br>1,03<br>-<br>1,00<br>-<br>1,05- |
| Bolamento e proteción das vias de evaruação<br>Controlo de fumo na unidade de análise<br>Sinsilização de emergência na unidade de análise<br>Ilumimação de emergência na unidade de análise<br>Equipas de seguraça<br>Deteção, alerta e alarme de incêndio<br>Simulação de evacuação<br>Comtrate ao incêndio<br>Asessabilidade e metios de intervenção não automáticos<br>Equipas de segurança                                                                                                    | 4. | Combate ao incêndio<br>Indice de segurança ao incêndio<br>Protecia do incêndio<br>Anomalias que podem provoar um incêndio<br>Instalações tecnicas<br>Inservolvimento e propagação do incândir<br>Materiais de revestimento afor vas de evacuação<br>Materiais de revestimento afor vas de evacuação<br>Materiais de revestimento afor de seguranço<br>Nateriais de formateriais de formateriais<br>Esplosa de seguranço<br>Saídas do locai de ricos                                                                                                    | Deteção, alerta e alarme de incendio<br>Simulacros de evacuação<br>Acessibilidade e meios de intervenção não automáticos<br>Meios de extinção automáticos<br>Equipas de segurança | 1,00<br>1,00<br>1,01<br>1,01<br>-<br>1,00<br>-<br>1,05  |
| Controlo de fumo na unidade de análise<br>Sinsilização de emergência na unidade de análise<br>Iluminação de emergência na unidade de análise<br>Equipas de segurança<br>Deteção, alerta e alarme de incêndio<br>Simularos de evacuação<br>Combite ao incêndio<br>Aresabilidade e meios de intervenção não automáticos<br>Equipas de segurança<br>Indice de segurança ao incêndio                                                                                                    | 4. | Combate ao incêndio<br>Indice de segurança ao incêndio<br>Inscin do incêndio<br>Anomalias que podem provocar um incêndio<br>Anomalias que podem provocar um incêndio<br>Materiais de revestimento da visa e varicação<br>Materiais de revestimento da visa e varicação<br>Materiais de revestimento da visa e varicação<br>Ibliamento e proteção entre utilizações tipo distintas<br>Egupas de segurança<br>Deteção, alerta e alama de incêndio<br>Propagação pelo exterior:<br>Evacios de incentro<br>Saláda do local de risco<br>Saláda do local de risco<br>Dimensões dos locas e da visa horicontais de evacuação<br>Dimensões dos locas e da visa horicontais de evacuação                                                                                                    | Deteção, alerta e alarme de incendio<br>Simulacros de evacuação<br>Acessibilidade e meios de intervenção não automáticos<br>Meios de extinção automáticos<br>Equipas de segurança | 1,00<br>1,00<br>1,01<br>1,01<br>-<br>1,00<br>1,05       |
| Iluminação de emergencia na unidade de análise<br>Equipas de segurança<br>Deteção, alerta e alarme de incêndio<br>Simulaços de evacuação<br>Comtitate ao incêndio<br>Acessibilidade e meios de intervenção não automáticos<br>Equipas de segurança<br>Indice de segurança ao incêndio                                                                                                    | 4. | Combate ao incêndio<br>Indice de segurança ao incêndio<br>Inicio do incêndio<br>Anomalas que podem provocar um incêndio<br>Instalados técnicas<br>Inseavolumento e propagação do incândir<br>Materiais de revestimento do local de risco<br>Isolamento e proteção entre utilizações tipo distintas<br>Esplamento e proteção do local de risco<br>Isolamento e proteção do local de risco<br>Isolamento e proteção do local de risco<br>Isolamento e proteção do local de risco<br>Isolamento e proteção do local de risco<br>Dimensões dos locats e das vias kontrontais de evacuação<br>Dimensões dos locats e das vias kontrontais de evacuação<br>Dimensões dos locats e das vias kontrontais de evacuação<br>Dimensões dos locats e das vias kontrontais de evacuação<br>Dimensões dos locats e das vias kontrontais de evacuação<br>Dimensões dos locats e das vias kontrontais de evacuação<br>Dimensões dos locats e das vias venicas de evacuação<br>Dimensões dos locats e das vias venicas de evacuação                                                                                                    | Deteção, alerta e alarme de incendio Simulacros de evacuação Acessibilidade e meios de intervenção não automáticos Meios de extinção automáticos Equipas de segurança             | 1,00<br>1,00<br>1,01<br>1,03<br>-<br>1,00<br>1,05-      |
| Equipas de segurança<br>Deteção, alerta e alarme de incêndio<br>Simulacros de evacuação<br>Comitate ao incêndio<br>Aresubilidade e meios de intervenção não automáticos<br>Equipas de segurança<br>Indice de segurança ao incêndio                                                                                                    | 4. | Combate ao incêndio<br>Indice de segurança ao incêndio<br>Inicio do incêndio<br>Anonialias que podem provocar um incêndio<br>Instalações técnica:<br>Inseenvolvimento e propagação do incândir<br>Materiais de revestimento do local de risco<br>Stolamento e proteção do local de risco<br>Isolamento e proteção do local de risco<br>Isolamento e proteção do local de risco<br>Isolamento e proteção do local de risco<br>Isolamento e proteção do local de risco<br>Isolamento e proteção do local de risco<br>Isolamento e proteção do local de risco<br>Isolamento e proteção do local de risco<br>Isolamento e proteção do local de risco<br>Dimensões dos locais e das visas verticais de evacuação<br>Dimensões das visas verticais de evacuação<br>Isolamento e proteção da visas de evacuação<br>Isolamento e proteção da visas verticais de evacuação<br>Isolamento e proteção da visas verticais de evacuação<br>Isolamento e proteção da visas verticais de evacuação<br>Isolamento e proteção da visas verticais de evacuação<br>Isolamento e proteção da visas verticais de evacuação<br>Isolamento e proteção da visas verticais de visas verticais de visas verticais de visas verticais de visas verticais de visas verticais de visas verticais de visas verticais de visas verticais de visas verticais de visas verticais de visas verticais de verticais de visas verticais de verticais de visas verticais de verticais de verticais de visas verticais de verticais de vert                                       | Deteção, alerta e alarme de incendio Simulacros de evacuação Acessibilidade e meios de intervenção não automáticos Meios de extinção automáticos Equipas de segurança             | 1,00<br>1,00<br>1,01<br>1,03<br>-<br>1,00<br>-<br>1,05- |
| Simulazos de evacuação<br>Comitare ao incêndio<br>Aresubilidade e meios de intervenção não automáticos<br>Equipas de segurança<br>Indice de segurança ao incêndio                                                                                                    | 4. | Combate ao incêndio<br>Indice de segurança ao incêndio<br>Incicio do incêndio<br>Anonnalias que podem provocar um incêndio<br>Anonnalias que podem provocar um incêndio<br>Materiais de revestimento do local de risco<br>Materiais de revestimento do local de risco<br>Materiais de revestimento do local de risco<br>Inseanovolumento e proteção do local de risco<br>Inseanovolumento e proteção do local de risco<br>Inseanovolumento e proteção do local de risco<br>Inseanovolumento e proteção do local de risco<br>Inseanovolumento e proteção do local de risco<br>Inseanovolumento e proteção do local de risco<br>Inseanovolumento e proteção do local de risco<br>Inseanovolumento e proteção do local de risco<br>Inseanovolumento e proteção do local de risco<br>Inseanovolumento e proteção da viso de evencuação<br>Dimensões dos locais e da se visou averticas de evacuação<br>Inseanovolumento e proteção da vias de evacuação<br>Inseanovolumento e proteção da vias de evacuação<br>Inseanovolumento e proteção da vias de evacuação<br>Inseanovolumento e proteção da vias de evacuação<br>Inseanovolumento e proteção da vias de evacuação<br>Inseanovolumento e proteção da vias de evacuação<br>Inseanovolumento e proteção da vias de evacuação<br>Inseanovolumento e proteção da vias verticas de evacuação<br>Inseanovolumento e proteção da vias verticas de evacuação<br>Inseanovolumento e proteção da vias de evacuação<br>Inseanovolumento e proteção da vias de evacuação<br>Inseanovolumento e proteção da vias de evacuação<br>Inseanovolumento e proteção da vias de evacuação<br>Inseanovolumento e proteção da vias de evacuação<br>Inseanovolumento e proteção da vias de evacuação<br>Inseanovolumento e proteção da vias de evacuação<br>Inseanovolumento e proteção da vias de evacuação<br>Inseanovolumento e proteção da vias de evacuação<br>Inseanovolumento e proteção da vias de evacuação<br>Inseanovolumento e proteção da suba de evacuação<br>Inseanovolumento e evacuação da local de evacuação<br>Inseanovolumento e proteção da vias de evacuação<br>Inseanovolumento e proteção da vias de evacuação<br>Inseanovolumento e proteção da suba de evacuaçã   | Deteção, alerta e alarme de incendio<br>Simulacros de evacuação<br>Acessibilidade e meios de intervenção não automáticos<br>Meios de extinção automáticos<br>Equipas de segurança | 1,00<br>1,00<br>1,01<br>1,03<br>-<br>1,00<br>-<br>1,05- |
| Combate ao incêndio<br>Asessibilidade e melos de intervenção não automáticos<br>Equipas de segurança<br>Índice de segurança ao incêndip                                                                                                    | 4. | Combate ao incêndio<br>Encipa de segurança ao incêndio<br>Inicio do incêndio<br>Anonnalias que podem provoar um incêndio<br>Instalações tecnicas<br>Insenvolvimento e propagação do incândir<br>Materiais de revestimento as vois de evacuação<br>Materiais de revestimento as vois de evacuação<br>Materiais de revestimento as vois de evacuação<br>Materiais de revestimento da vois de evacuação<br>Insenvolvimento e proteção do local de ricco<br>Insenvolvimento e proteção do local de ricco<br>Insenvolvimento e proteção de local de ricco<br>Insenvolvimento e proteção de local de ricco<br>Insenvolvimento e proteção de segurança<br>Deteção, alerta e afarma de incêndio<br>Propagação pelo esterior:<br>Insenvolvis da vois voiticotais de evacuação<br>Domensões do local se da vias horicontais de evacuação<br>Domensões do local se da vias horicontais de evacuação<br>Domensões do local se da vias horicontais de evacuação<br>Domensões do local se vias voiticotais de evacuação<br>Domensões do local se da vias horicontais de evacuação<br>Domensões do local de ricco<br>Solaidamento e proteção da vias veiticas de evacuação<br>Domensões do local de ricco<br>Internos de segurança<br>Internos de segurança<br>Internos de segurança<br>Internos de segurança<br>Deternos e da vias horicontais de evacuação<br>Domensões do local de ricco<br>Internos de segurança<br>Internos de segurança                                                                                                    | Deteção, alerta e alarme de incendio<br>Simulacros de evacuação<br>Acessibilidade e meios de intervenção não automáticos<br>Meios de extinção automáticos<br>Equipas de segurança | 1,00<br>1,00<br>1,01<br>1,01<br>1,03<br>-<br>1,05       |
| Acessibilitade e metos de intervenção não automáticos                                                                                                    | 4. | Enclusa e a cincêndia           Enclusa e segurança a cincêndia           Inscin do incêndio           Anomalias que podem provaça do incêndio           Inscin do incêndio           Inscin                                                                                                    | Deteção, alerta e alarme de incendio Simulacros de evacuação Acessibilidade e meios de intervenção não automáticos Meios de extinção automáticos Equipas de segurança             | 1,00<br>1,00<br>1,01<br>1,01<br>-<br>1,05               |
| Equipas de segurança                                                                                                    | 4. | Example a sincendia           Endicade segurança ao incêndia           Marcia do incêndia           Combate ao incêndia           Marcia do incêndia           Marcia do a dorico     <                                                                                                    | Deteção, alerta e alarme de incendio Simulacros de evacuação Acessibilidade e meios de intervenção não automáticos Meios de extinção automáticos Equipas de segurança             | 1,00<br>1,00<br>1,01<br>1,03<br>-<br>1,00<br>1,05-      |
| Indice de segurança ao incêndio                                                                                                    | 4. | Combate ao incêndio<br>Indice de segurança ao incêndio<br>Incian do incêndio<br>Anonnalias que podem provocar um incêndio<br>Instalações técnica:<br>Inseenvolvimento e propagação do incândir<br>Materiais de revestimento do local de risco<br>Inseenvolvimento e proteção do local de risco<br>Inseenvolvimento e proteção do local de risco<br>Inseriais de revestimento do local de risco<br>Inseriais de revestimento do local de risco<br>Inseriais de revestimento do local de risco<br>Inseriais de revestimento do local de risco<br>Inseriais de revestimento do local de risco<br>Inseriais de revestimento do local de risco<br>Inseriais de revestimento do local de risco<br>Inseriais de surar e afarme de incêndio<br>Propagação en caso de incerido<br>Interiais de surar e afarme de incêndio<br>Interiais de surar e atarme de incêndio<br>Interiais do locais e das vias verticais de evacuação<br>Interiais do locais e das vias verticais de evacuação<br>Interiais do locais e das vias verticais de verticais<br>Interiais do locais e das vias verticais de verticais<br>Interiais do locais e das vias verticais de evacuação<br>Interiais do locais e das vias verticais de verticais<br>Interiais do locais e das verticais de locais<br>Interiais do locais e das verticais de locais das locais<br>Interiais do locais e das verticais de locais<br>Int | Deteção, alerta e alarme de incendio Simulacros de evacuação Acessibilidade e meios de intervenção não automáticos Meios de extinção automáticos Equipas de segurança             | 1,00<br>1,00<br>1,01<br>1,03<br>-<br>1,00<br>-<br>1,05- |
| njore de settande as niceliais                                                                                                    | 4. | Combate ao incêndio         Indice de segurança ao incêndio         Macina do incêndio         Conselas que podem provocar um incêndio         Inscino do incêndio         Materiais de revestimento das vass de evacuação         Materiais de revestimento das vass de evacuação         Materiais de revestimento das vass de evacuação         Materiais de revestimento das vass de evacuação         Materiais de revestimento das vass de evacuação         Materiais de revestimento das vass de evacuação         Materiais de revestimento das vass de evacuação         Materiais de revestimento das vass de evacuação         Materiais de revestimento das vass de evacuação         Materiais de revestimento das vas de evacuação         Materiais de revestimento das vas de evacuação         Materiais de revestimento das vas de evacuação         Materiais de revestimento das vas de evacuação         Materiais de revestimento das vas de evacuação         Materiais de revestimento das vas de evacuação         Materiais de revestimento das vas de evacuação         Materiais de revestimento das vas de evacuação         Materiais de revestimento das vas de evacuação         Materiais de revestivação das vas verticais de evacuação         Materiais de revestivação das vas verticais de evacuação         Materiais de revestindas de materias das vas verticais de evacuaç                                                                                                    | Deteção, alerta e alarme de incendio Simulacros de evacuação Acessibilidade e meios de intervenção não automáticos Meios de extinção automáticos Equipas de segurança             | 1,00<br>1,00<br>1,01<br>1,03<br>-<br>1,00<br>1,05       |
|                                                                                                    | 4. | Combate ao incêndio         Encica de segurança ao incêndio         Maior do incêndio         Companya de segurança ao incêndio         Anoncelas que podem provocar um incêndio         Inscino do incêndio         Materiais de revestiment o do local de rico         Materiais de revestiment o do local de rico         Materiais de revectino         Materiais de revecació                                                                                                    | Deteção, alerta e alarme de incendio Simulacros de evacuação Acessibilidade e meios de intervenção não automáticos Meios de extinção automáticos Equipas de segurança             | 1,00<br>1,00<br>1,01<br>1,03<br>-<br>1,00<br>1,05       |

Figura 4 – Página da folha "Condições de projeto" com caracterização da unidade de análise e síntese do desempenho dos vários fatores A segunda parte das folhas "Condições iniciais" e "Condições de projeto" é constituída por uma lista com todos os fatores do método organizados pelos quatro fatores globais.

Para todos os fatores do método é apresentado o seu número de referência, a sua descrição, um campo a preencher pelo utilizador com a resposta adequada para a UA em avaliação, e o respetivo valor de desempenho (Figura 5). O Índice de Segurança ao Incêndio da UA resulta do preenchimento destes campos.

|       | 2                                                                            | N                                                                                                    | <    |
|-------|------------------------------------------------------------------------------|----------------------------------------------------------------------------------------------------|------|
| 2.    | Desenvolvimento e propagação do incêndio                                     |                                                                                                    | 0,94 |
| 2.1   | Materiais de revestimento do local de risco                                  |                                                                                                    | 1,00 |
| 2.1.1 | Classe de reação ao fogo dos revestimentos interiores das<br>paredes e tetos | Os materiais de revestimento são regulamentares                                                                                                    | 1,00 |
| 2.1.2 | classe de reação ao togo dos revestimentos interiores dos<br>pavimentos      | Os materiais de revestimento são regulamentares                                                                                                    | 1,00 |
| 2.2   | Materiais de revestimento das vias de evacuação                              |                                                                                                    | 1,00 |
| 2.2.1 | Classe de reação ao fogo dos revestimentos interiores das<br>paredes e tetos | Os materiais de revestimento são regulamentares                                                                                                    | 1,00 |
| 2,2.2 | Classe de reação ao fogo dos revestimentos interiores dos<br>pavimentos      | Os materiais de revestimento são regulamentares                                                                                                    | 1,00 |
| 2.3   | Isolamento e proteção do local de risco                                      | Todos os elementos de compartimentação têm um escalão de<br>tempo igual ao exigido na regulamentação                                                              | 1,00 |
| 2.4   | Compartimentação geral corta-fogo da área de intervenção                     | Não existe compartimentação geral corta-fogo na AI, apesar da<br>regulamentação o exigir                                                                          | 0,50 |
| 2.5   | Isolamento e proteção entre utilizações-tipo distintas                       | Na AI à qual pertence a UA só existe uma utilização-tipo                                                                                                    | -    |
| 2.6   | Equipas de segurança                                                         | Vai existir uma equipa de segurança de acordo com o exigido na regulamentação                                                                                     | 1,00 |
| 2.7   | Deteção, alerta e alarme de incêndio                                         | A UA está equipada com um sistema de deteção de incêndio<br>baseado em botoneiras, ainda que a regulamentação não o exija                                         | 1,10 |
| 2.8   | Propagação pelo exterior                                                     |                                                                                                    | 1,00 |
| 2.8.1 | Materiais de revestimento exteriores                                         | Todos os materiais de revestimento exteriores têm uma<br>qualificação de reação ao fogo igual ao exigido na<br>regulamentação                                     | 1,00 |
| 2.8.2 | Afastamento de vãos das fachadas                                             | Os vãos pertencentes à UA e aos pisos adjacentes, situados na<br>mesma prumada, apresentam afastamentos superiores ou<br>iguais ao estabelecido na regulamentação | 1,00 |

Figura 5 – Colunas da tabela de fatores: número, descrição, resposta, valor

No caso das folhas "Condições de projeto", as partes acima mencionadas são complementadas com uma terceira (Figura 6), para preenchimento exclusivamente no caso da intervenção-tipo 4. Esta parte destina-se a justificar opções de projeto que impliquem o incumprimento das exigências mínimas estabelecidas para alguns dos fatores. Caso alguns dos requisitos eliminatórios não seja cumprido, o texto «condições cumpridas» é substituído pela indicação do requisito que não foi cumprido.

| Ø   | CONDIÇÕES DE PROJETO                                                                                                    |                                          | 1 |
|-----|----------------------------------------------------------------------------------------------------|------------------------------------------|---|
|     | Apenas preencher no caso de intervenção-tipo 4                                                                             |                                          |   |
|     | the setting of the second second second second second second second second second second second second second s            |                                          |   |
| . 1 | Jistificação de incumprimento de exigências mínimas                                                                        |                                          |   |
| 2.1 | Materiais de revestimento do local de risco<br>(Condições cumpridas - não é necessário justificar)                         |                                          |   |
| 2.2 | Materiais de revestimento das vias de evacuação                                                                            |                                          |   |
|     | (Condições cumpridas - não e necessário justificar)                                                                        |                                          |   |
| 2.3 | Isolamento e proteção do local de risco                                                                                    |                                          |   |
|     | (Condições cumpridas - não é necessário justificar)                                                                        |                                          |   |
| 2.5 | Isolamento e proteção entre utilizações-tipo distintas                                                                     |                                          |   |
|     | (comproes comprises - neo e necessario juscinar)                                                                           |                                          |   |
| 2.8 | Propagação pelo exterior                                                                                                   |                                          |   |
|     | (Condições cumpridas - não é necessário justificar)                                                                        |                                          |   |
| 3.  | Evacuação em caso de incêndio<br>(Condições cumoridas - não é peressário justificar)                                       |                                          |   |
|     | formelies combuser, une cuecessue l'expressi                                                                               |                                          |   |
| 3.1 | Saídas do local de risco - Atravessamento de outros locais de risco<br>(Condições cumpridas - não é necessário justificar) |                                          |   |
|     |                                                                                                    |                                          |   |
| 3.1 | Saídas do local de risco - Larguras dos vãos<br>(Condições cumpridas - não é necessário justificar)                        |                                          |   |
| 3.2 | Dimensões dos locais e das vias horizontais de evacuação - Larguras dos v                                                  | vãos e das vias horizontais de evacuação |   |
|     | (Condições cumpridas - não é necessário justificar)                                                                        |                                          |   |
| 3.3 | Dimensões das vias verticais de evacuação - Larguras das vias verticais de                                                 | e evacuação                              |   |
|     | Teenenineer coulds use - use c usecsague (assure)                                                                          |                                          |   |
| 3.4 | Isolamento e proteção das vias de evacuação<br>Existem elementos com menos fúnções de resistência ao fogo que o exigio     | io na regulamentação                     |   |
|     |                                                                                                    |                                          |   |

Figura 6 – Página da folha "Condições de projeto" com campos para justificar as opções de projeto que não cumprem o desempenho mínimo, em intervenções-tipo 4

A folha de cálculo mostra ou oculta os campos necessários para caraterizar a UA em função das respostas às diversas questões. Por exemplo, se numa UA não existirem vias verticais de evacuação, os respetivos campos de caraterização estão ocultos (Figura 7 e Figura 8).

| 3.3 | Dimensões das vias verticais de evacuação | Não existe | 1 |
|-----|-------------------------------------------|------------|---|
|     |                                           |            |   |

Figura 7 – Secção "Dimensões das vias verticais de evacuação" oculta

| 3.3   | Dimensões das vias verticais de evacuação                                                    | Existe | 1,06 |
|-------|----------------------------------------------------------------------------------------------|--------|------|
| 3.3.1 | Número de vias verticais de evacuação                                                        |        | 1,00 |
|       | Número de vias verticais exigidas na regulamentação                                          | 1      |      |
|       | Número de vias verticais que servem o local de risco                                         | 1      |      |
| 3.3.2 | 2 Larguras das vias verticais de evacuação                                                   |        | 0,92 |
|       | Efetivo da via vertical                                                                      | 145    |      |
|       | Largura medida da via vertical (m)                                                           | 1,65   | 0,92 |
|       | Largura medida do vão (m)                                                                    | 1,65   | 0,92 |
|       | Largura de referência da via vertical (m)                                                    | 1,80   |      |
|       | Largura de referência do vão (m)                                                             | 1,80   |      |
| 3.3.3 | Inclinação das vias verticais de evacuação (graus)                                           | 32,0   | 1,22 |
| 3.3.4 | Piso em que se encontra a unidade de análise<br>(diferença entre LR e saida para o exterior) | 1      | 0,99 |

Figura 8 – Secção "Dimensões das vias verticais de evacuação" visível

Muitos campos têm opções de preenchimento pré-definidas. Neste caso basta carregar sobre o campo, o que revela as várias opções, e depois selecionar a resposta adequada (Figura 9). Poderá ser necessário selecionar sucessivamente as diversas opções para conseguir visualizar a resposta completa na célula.

Inicialmente, todos os campos aparecem em branco e surge o aviso lateral "Sem dados". Quando os campos necessários para efetuar os cálculos são preenchidos, este aviso desaparece (Figura 10 e Figura 11). Se algum dos campos não for preenchido, a folha de cálculo não exibe o resultado do respetivo fator nem do Índice de Segurança ao Incêndio.

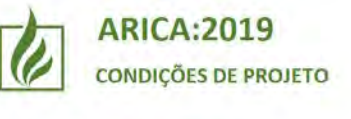

#### Unidade de análise - Sala polivalente 1

Av. Do Brasil - Centro de convívio, 101

1

| Anomalias que podem provocar um incêndio           | Não existem espaços pertencentes à UA com anomalias que 1,0 podem provocar um início de incêndio |
|----------------------------------------------------|--------------------------------------------------------------------------------------------------|
| Instalações técnicas                               | Não existem espaços pertencentes à UA com anomalias que poder                                    |
| Instalações elétricas                              | O número de espaços pertencentes à UA com anomalias que pode                                     |
| Instalações de gás                                 | O número de espaços pertencentes à UA com anomalias que pode                                     |
| Instalações de aquecimento – Centrais térmicas     | o numero de espaços pertencentes a OA com anomanas que poue                                      |
| Instalações de aquecimento – Aparelhagem           |                                                                                                  |
| Instalações de confeção e conservação de alimentos |                                                                                                  |
| Instalações de evacuação de efluentes de combustão |                                                                                                  |

1.2.7 Instalações de ventilação e condicionamento de ar

#### Figura 9 – Opções de respostas ao fator parcial 1.1

| C     | ARICA:2019<br>CONDIÇÕES DE PROJETO                 | Unidade de análise - Sala polivalente 1<br>Av. Do Brasil - Centro de convívio, 10               | 1    | Incompleto |
|-------|----------------------------------------------------|-------------------------------------------------------------------------------------------------|------|------------|
| 1.    | Início do incêndio                                 |                                                                                                 |      | Sem dados  |
| 1.1   | Anomalias que podem provocar um incêndio           | Não existem espaços pertencentes à UA com anomalias que<br>podem provocar um início de incêndio | 1,00 |            |
| 1.2   | Instalações técnicas                               |                                                                                                 |      | Sem dados  |
| 1.2,1 | Instalações elétricas                              | Cumprem a regulamentação em vigor                                                               | 1,00 |            |
| 1.2.2 | Instalações de gás                                 | Cumprem a regulamentação em vigor                                                               | 1,00 |            |
| 1.2.3 | Instalações de aquecimento – Centrais térmicas     | Não cumprem a regulamentação em vigor                                                           | 0,90 |            |
| 1.2,4 | Instalações de aquecimento – Aparelhagem           | Não existem                                                                                     |      |            |
| 1.2.5 | Instalações de confeção e conservação de alimentos |                                                                                                 |      | Sem dados  |
| 1.2.6 | Instalações de evacuação de efluentes de combustão |                                                                                                 | ~    | Sem dados  |
| 1.2.7 | Instalações de ventilação e condicionamento de ar  |                                                                                                 |      | Sem dados  |

Figura 10 - Preenchimento incompleto do fator parcial 1.2

| t     | ARICA:2019<br>condições de projeto                 | Unidade de análise - Sala polivalente 1<br>Av. Do Brasil - Centro de convivio, 101              | 1     |
|-------|----------------------------------------------------|-------------------------------------------------------------------------------------------------|-------|
| 1.    | Início do incêndio                                 |                                                                                                 | 0,92  |
| 1.1   | Anomalias que podem provocar um incêndio           | Não existem espaços pertencentes à UA com anomalias que<br>podem provocar um início de incêndio | 1,00  |
| 1.2   | Instalações técnicas                               |                                                                                                 | 0,84  |
| 1.2.1 | Instalações elétricas                              | Cumprem a regulamentação em vigor                                                               | 1,00  |
| 1.2.2 | Instalações de gás                                 | Cumprem a regulamentação em vigor                                                               | 1,00  |
| 1.2.3 | Instalações de aquecimento – Centrais térmicas     | Não cumprem a regulamentação em vigor                                                           | 0,90  |
| 1.2.4 | Instalações de aquecimento – Aparelhagem           | Não existem                                                                                     |       |
| 1.2.5 | Instalações de confeção e conservação de alimentos | Não existem                                                                                     |       |
| 1.2.6 | Instalações de evacuação de efluentes de combustão | Cumprem a regulamentação em vigor                                                               | 1,00  |
| 1,2,7 | Instalações de ventilação e condicionamento de ar  | Não existem                                                                                     | · · · |

Figura 11 – Preenchimento completo do fator parcial 1.2

Nas folhas "Condições de projeto", os campos do efetivo encontram-se limitados aos valores máximos estabelecidos no âmbito de aplicação do método para os locais de risco e as vias de evacuação. Se se tentar inserir valores superiores, a folha de cálculo não o permite e surge uma mensagem de alerta (Figura 12).

| Evacuação em caso de incêndio                           |                                                                              |
|---------------------------------------------------------|------------------------------------------------------------------------------|
| aídas do local de risco                                 |                                                                              |
| lúmero de saídas do local de risco                      | O número de saídas do local de risco é igual ao exigido na<br>regulamentação |
| argura total das saídas do local de risco               |                                                                              |
| fetivo do local de risco                                | 300                                                                          |
| iomatório da largura das saídas (m)                     | 0,90                                                                         |
| argura de ref. do somatório das larguras das saídas (m) | 2,40                                                                         |
| Dimensões das vias horizontais de evacuação             | Alata ¥                                                                      |
| arguras dos vãos e das vias horizontais de evacuação    |                                                                              |
| Local de risco                                          | E O valor introduzido deve ser um número inteiro entre 1 e 200               |
| Efetivo do local de risco que sai pelo vão em análise   | 4 Tentar novamente Cancelar Ajuda                                            |
| Largura medida do vão em análise (m)                    | 1,15                                                                         |
| Largura de referência do vão em análise (m)             | 0,80                                                                         |
| Via horizontal no piso do local de risco                | Existe                                                                       |
| Efetivo da via horizontal                               | 245                                                                          |
| Largura medida da via horizontal (m)                    | 3,00                                                                         |
| Largura medida do vão (m)                               | 3,00                                                                         |
| l graura de referência da via horizontal (m)            | 2,40                                                                         |
| Largara de rejerencia da via nonzontar (m)              |                                                                              |

Figura 12 – Alerta sobre incumprimento do efetivo máximo admitido

As folhas "Condições de projeto" também verificam se são cumpridas as exigências mínimas que se aplicam a cada um dos fatores indicados na Figura 6. Se, num destes fatores for selecionada uma resposta que não cumpre as exigências, a coluna com o desempenho do fator fica em branco e surge um aviso (Figura 13). Apenas no caso de ser selecionada uma intervenção-tipo 4 são aceites, nas folhas "Condições de projeto", respostas que não cumpram as exigências mínimas, tendo o projetista que justificar o motivo do incumprimento.

Nas folhas "Condições iniciais" não existem campos bloqueados, visto tratar-se de uma fase de levantamento do existente.

Para apoiar a correta aplicação do método e o preenchimento da folha de cálculo, são apresentados avisos. Estes avisos, que surgem na faixa lateral direita das folhas "Condições iniciais" e "Condições de projeto", têm como principal objetivo sinalizar erros de preenchimento e casos de incumprimento das condições estabelecidas para uma determinada intervenção-tipo (Figura 13).

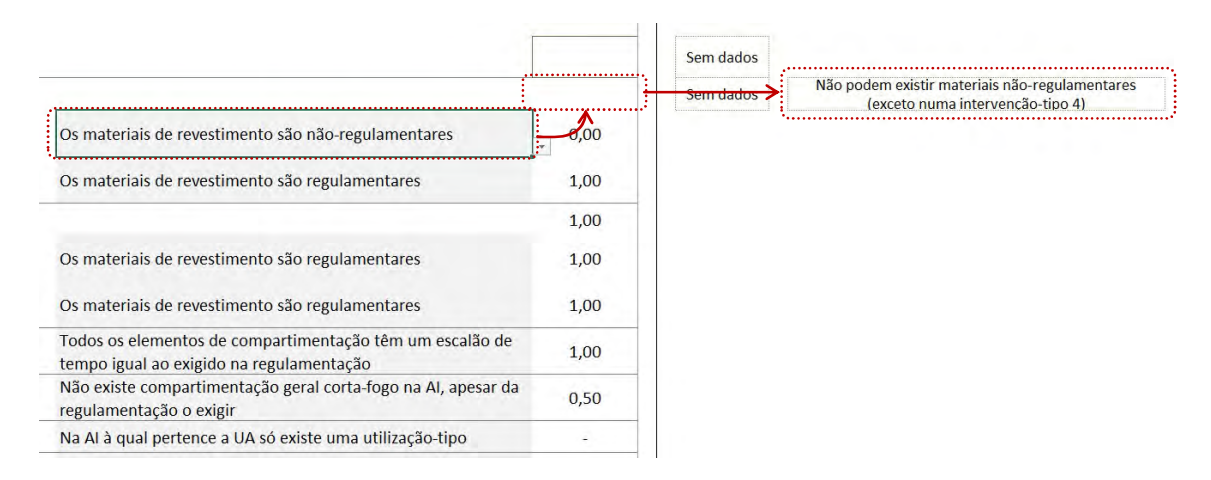

Figura 13 – Aviso sobre incumprimento de exigências mínimas, que apenas é aceitável em intervenções-tipo 4

Para cada um dos campos com parâmetros preenchidos pelo utilizador, existe do lado direito, fora da área de impressão, um campo de comentários, onde podem ser escritas notas complementares.

## **5.** Extintores

A folha "Extintores" permite converter, para diferentes tipos de agente extintor, quilogramas em litros e vice-versa, facilitando a verificação das exigências regulamentares e o preenchimento da folha de cálculo (Figura 14).

| l   | ARICA:2019<br>Extintores |                    |                        |                        |                    |
|-----|--------------------------|--------------------|------------------------|------------------------|--------------------|
| N.º | Agente extintor          | Capacidade<br>(Kg) | Capacidade<br>(litros) | Capacidade<br>(litros) | Capacidade<br>(Kg) |
| 1   |                          |                    |                        |                        |                    |
| 2   |                          |                    |                        |                        |                    |
| 3   |                          |                    |                        |                        |                    |
| 4   |                          |                    |                        |                        |                    |
| 5   |                          |                    |                        |                        |                    |
| 6   |                          |                    |                        |                        |                    |
| 7   |                          |                    |                        |                        |                    |
| 8   |                          |                    |                        |                        |                    |
| 9   |                          |                    |                        |                        |                    |
| 10  |                          |                    |                        |                        |                    |
| 11  |                          |                    |                        |                        |                    |
| 12  |                          |                    |                        |                        |                    |
| 13  |                          |                    |                        |                        |                    |
| 14  |                          |                    |                        |                        |                    |
| 15  |                          |                    |                        |                        |                    |
|     | Total                    | 0,00               | 0,00                   | 0,00                   | 0,00               |

Figura 14 – Tabela de conversão da folha "Extintores"

#### 6. Relatório

A qualquer momento do preenchimento, pode ser impresso um relatório com parte ou a totalidade das folhas que constituem a folha de cálculo ARICA:2019.

As folhas a incluir no relatório podem ser selecionadas individualmente, pressionando a tecla Shift para acrescentar mais do que uma, e indicando a opção de impressão "Print Active Sheets" ou "Imprimir Folhas ativas". Sempre que se pretenda imprimir o relatório com todas as folhas do ficheiro, bastará selecionar a opção de impressão "Print Entire Workbook" ou "Imprimir Livro inteiro" (Figura 15).

Para efeitos de licenciamento, poderá ser possível a submissão do ficheiro em formato digital (.pdf ou .xls) de acordo com as indicações da entidade licenciadora.

| Imprimi                                                     |    |           |                           |                                 |                                                                                                    |                                      |
|-------------------------------------------------------------|----|-----------|---------------------------|---------------------------------|----------------------------------------------------------------------------------------------------|--------------------------------------|
| Cópias: 1 C                                                 |    |           | ARICA:201                 | 9<br>alinção da seguin          | ança ao urêno o em edificios criste                                                                                                    | NTES                                 |
| Impressora                                                  | 0  |           | Designation<br>Partie     | VER.<br>As in low compare       | 6 inner                                                                                                    | Alder 1                              |
| Microsoft Print to PDF                                      |    |           | Preparate<br>Coltan (meta | Daries della i uzera            |                                                                                                    | A CONTRACTOR                         |
| Propriedades da Impressora                                  | a  | 6.        | Caraterísticas da int     | ervenção<br>Lonios en originale |                                                                                                    | Variation I                          |
| Definições                                                  |    |           | -                         | 3                               | With weight for all the and the second state of a second state of the second state of the second state of | ed to the tax of prevaluate to be on |
| Imprimir Folhas Ativas<br>Imprimir apienas as folhas ativas |    |           | Rep. Handas               |                                 |                                                                                                    |                                      |
| Páginas:                                                    |    |           | Campiglies iniciani       | Sector de dis antilites 1       | Las genalas en l                                                                                                    | -0.79                                |
| Aggingadas                                                  |    |           | -                         | indea an separated as           | a netrolo                                                                                                    | 0.79                                 |
| 123 123 123                                                 | •  |           | Condicians an analysis    | units in its seame 1            | JAIR of Briterie Tr. 2                                                                                                    | 1.00                                 |
| (FD)                                                        |    |           |                           | indice de algunanța la          | e uzhalo                                                                                                    | LH                                   |
| Orientação Vertical                                         | •  |           |                           | Deseptropal                     | (1-1-1-1-1-1-1-1-1-1-1-1-1-1-1-1-1-1-1-                                                                                                    | VEDGIEA                              |
| A4 -                                                        |    | D.        | conervaçães               |                                 |                                                                                                    |                                      |
| 21 cm x 29,7 cm                                             |    |           | Media a photoste          |                                 |                                                                                                    |                                      |
| Personalizar Margens -                                      | •  |           | _                         |                                 |                                                                                                    |                                      |
| Sem Escala                                                  | ,  | <u>r.</u> | Técnico                   | Ambra Tanada Bit                | Contract of State                                                                                                    | The MAN MILE                         |
| Configuration Provide State                                 | 2. |           | Ave.                      | Grien an Aspense                |                                                                                                    | 11 A07/40                            |
| Congora rayin                                               |    |           |                           |                                 |                                                                                                    |                                      |
|                                                             |    |           |                           |                                 | unit, aire n<br>Isati/mit                                                                                                    |                                      |

#### Figura 15 – Impressão do relatório

## Imprimir

## 7. Consideração finais

Estas instruções servem exclusivamente de apoio à utilização da folha de cálculo. A sua leitura não substitui a consulta do relatório que descreve o método ARICA:2019 (relatório LNEC 327/2019 – DED/NUT).

Para facilitar a utilização e assegurar a correção dos resultados, a edição das fórmulas da folha de cálculo está bloqueada. O utilizador pode navegar livremente, preencher os campos de caraterização e testar diversas soluções de projeto, sem correr o risco de inadvertidamente alterar o método de cálculo.

O LNEC acompanha a aplicação do ARICA:2019 e da respetiva folha de cálculo. Convidam-se os utilizadores a enviar os seus comentários e sugestões através do endereço eletrónico **arica@lnec.pt**. No futuro, poderão ser efetuados ajustamentos e melhorias na folha de cálculo.

Março de 2020

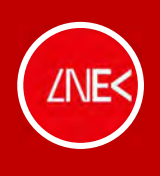

## Laboratório Nacional de Engenharia Civil